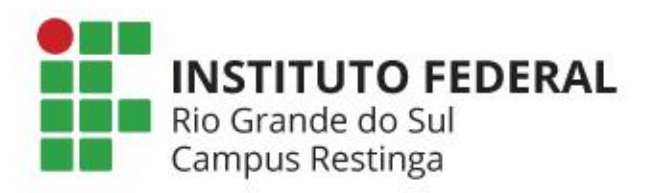

# Criando Atividades Síncronas no Moodle

Atividades Pedagógicas não Presenciais Orientações de Segurança

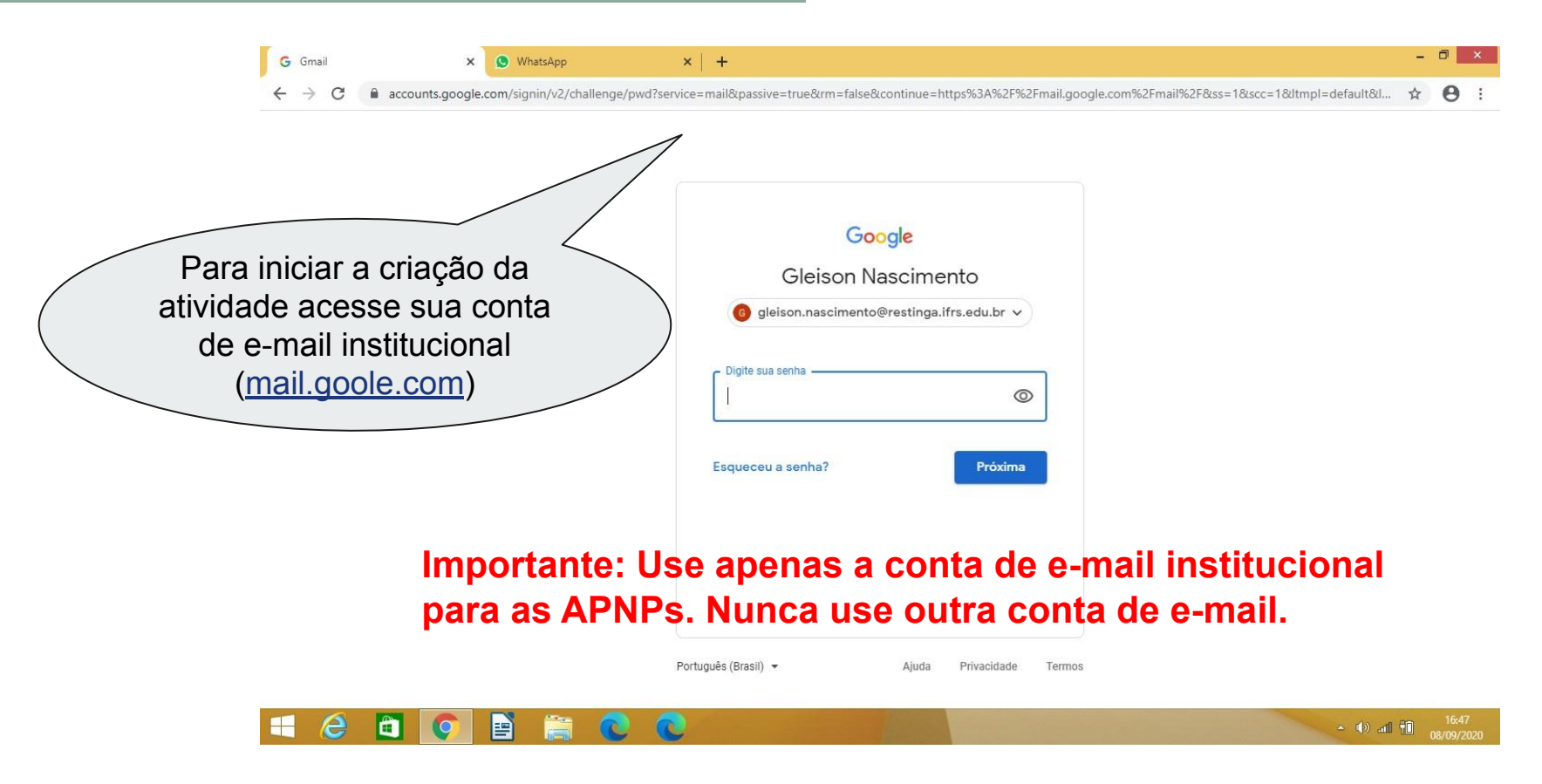

Recomendamos que as atividades síncronas sejam criadas através das ferramentas Agenda e Meet disponíveis no e-mail Institucional.

Para facilitar a criação de atividades via Agenda, recomendamos a organização dos estudantes do componente curricular através de um marcador de contatos (uma espécie de grupo). Com isso não precisará adicionar manualmente os estudantes em cada atividade criada na agenda.

| → C 🔒 mail.google.com/                                                                                                    | nail/u/0/#inbox              |                                                                              | or 🕁 🌀                  |
|----------------------------------------------------------------------------------------------------|------------------------------|------------------------------------------------------------------------------|-------------------------|
| = M Gmail                                                                                                    | Q Pesquisar e-mail           | Clique no menu                                                               |                         |
| Escrever                                                                                                    | □ + C :                      | conta institucional                                                          | Apresenta Agenda Chat   |
| Caixa de entrada         Com estrela         Adiados         Importante         Enviados         Adriel, Weverton, eu 3         RE: Informações para documentação de doação IFRS Restinga - Boa tarde         Adriel, Weverton, eu 3         RE: Informações para documentação de doação IFRS Restinga - Boa tarde         Categorias | <b>Ç</b> 🕸 🗖                 |                                                                              |                         |
| ★ Com estrela                                                                                                    |                              |                                                                              | Meet Currents Sites     |
| <ul> <li>Adiados</li> <li>Importante</li> </ul>                                                                                                    |                              | el duvidas encaminamentos ANPS - A torna como cada un ve o mundo             | 8                       |
| Enviados                                                                                                    | 📋 ☆ 🐌 Adriel, Weverton, eu 3 | RE: Informações para documentação de doação IFRS Restinga - Boa tarde        | Contatos                |
| Rascunhos 1                                                                                                    | 🗌 🚖 🍺 Comissão Aniversári.   | CONVITE - Roda de Conversa com Servidores do Campus Restinga   18            | 🖾 🖪 🧿                   |
| Acompanhar                                                                                                    | 🔲 🚖 🍺 Tatiana Teixeira Si.   | Publicação na aba da CPPD - Olá colegas, <u>Gostaria de solicit</u> ão c     | Grupos YouTube Maps     |
| Meet                                                                                                    | 🗌 ☆ 🍺 Marcia Diretor 4       | (Grupo Diretivo) Re: (CD Em seguida                                          | 📑 📌 🔤                   |
| Participar de reunião                                                                                                    | 🗌 🏫 🍺 Tatiana, Anderson 2    | Aceleração - Oi, segue Clique em                                             | Notícias Fotos Tradutor |
| Hangouts                                                                                                    |                              | Processo de ac Contatos.                                                     |                         |
| Gleison - +                                                                                                    | 📋 👷 🍗 Tatiana Teixeira Si.   | Progressão - Olá Roben, Tudo                                                 | CPPD (cppd@res 15:04    |
| Denise Elisabete da Silva Gor                                                                                                    | 📋 👷 ⋗ Andréa Poletto Sonza 2 | IN 12/2018 - PEI - Atualizada para IN 07/2020 - Prezados/as, Caso alguém nec | essite da IN 07/2 14:37 |
| //contacts.google.com/?hl=pt-BR&tab=r                                                                                                    | c                            | W IN PEI_Alterada                                                            |                         |

| MG          | aixa de entrada - gleison.nascin 🗙 🙆 | Contatos do Google 🛛 🗙 🔇 WhatsApp | ×   +                         |                               |                 | -            |                     |   |
|-------------|--------------------------------------|-----------------------------------|-------------------------------|-------------------------------|-----------------|--------------|---------------------|---|
| ← -         | C C contacts.google.com/?l           | hl=pt-BR&tab=mC                   |                               |                               |                 | ☆            | 6 :                 |   |
| ≡           | Contatos                             | Q Pesquisa                        |                               |                               | 0 \$            | MSTITUTO HER | • 6                 |   |
| +           | Criar contato                        | 20 contatos duplicados            | s encontrados: Pesquisa Aless | sandra Comércio, Pesquisa Ana | Dispensar Ver   |              |                     |   |
| 0           |                                      | Título                            | E-mail                        | Número de telefone            | Cargo e empresa |              | :                   |   |
| -<br>-<br>- | Contatos 583<br>Contatos frequentes  | CONTATOS COM ESTRELA (1)          |                               |                               |                 |              |                     |   |
|             | Diretório                            | P Emi, Pesquisa Daniel            |                               | +5551992419574                |                 |              |                     |   |
| •           | Mesclar e corrigir 30                | CONTATOS (583)                    |                               |                               |                 |              |                     |   |
| ^           | Marcadores                           | P Adm, Pesquisa Cleusa            |                               | +5551986064327                |                 |              |                     |   |
|             | ADSbpm                               |                                   |                               | +5551981674599                |                 |              |                     |   |
|             | ADSMP2020 2                          |                                   |                               | 985039078                     |                 |              |                     |   |
|             | ADSProg03                            | Clique em Cria                    | r                             | 500005070                     |                 |              |                     |   |
|             | ADSProg0320152                       | marcador.                         |                               | 985467470                     |                 |              |                     |   |
|             | Programacao2_Integra                 | 1                                 | J                             | 995119024                     |                 |              |                     |   |
| +           | Criar marcador                       |                                   |                               | 556115024                     |                 |              |                     |   |
| ŕ           | Importar                             | E Ads, Erick Oliveira             |                               | 984086993                     |                 |              |                     | + |
| E           | 🥝 🖻 💽 🖹                              | 🚞 💿 💿 📄                           |                               |                               |                 | - () al 🗊    | 16:54<br>08/09/2020 |   |

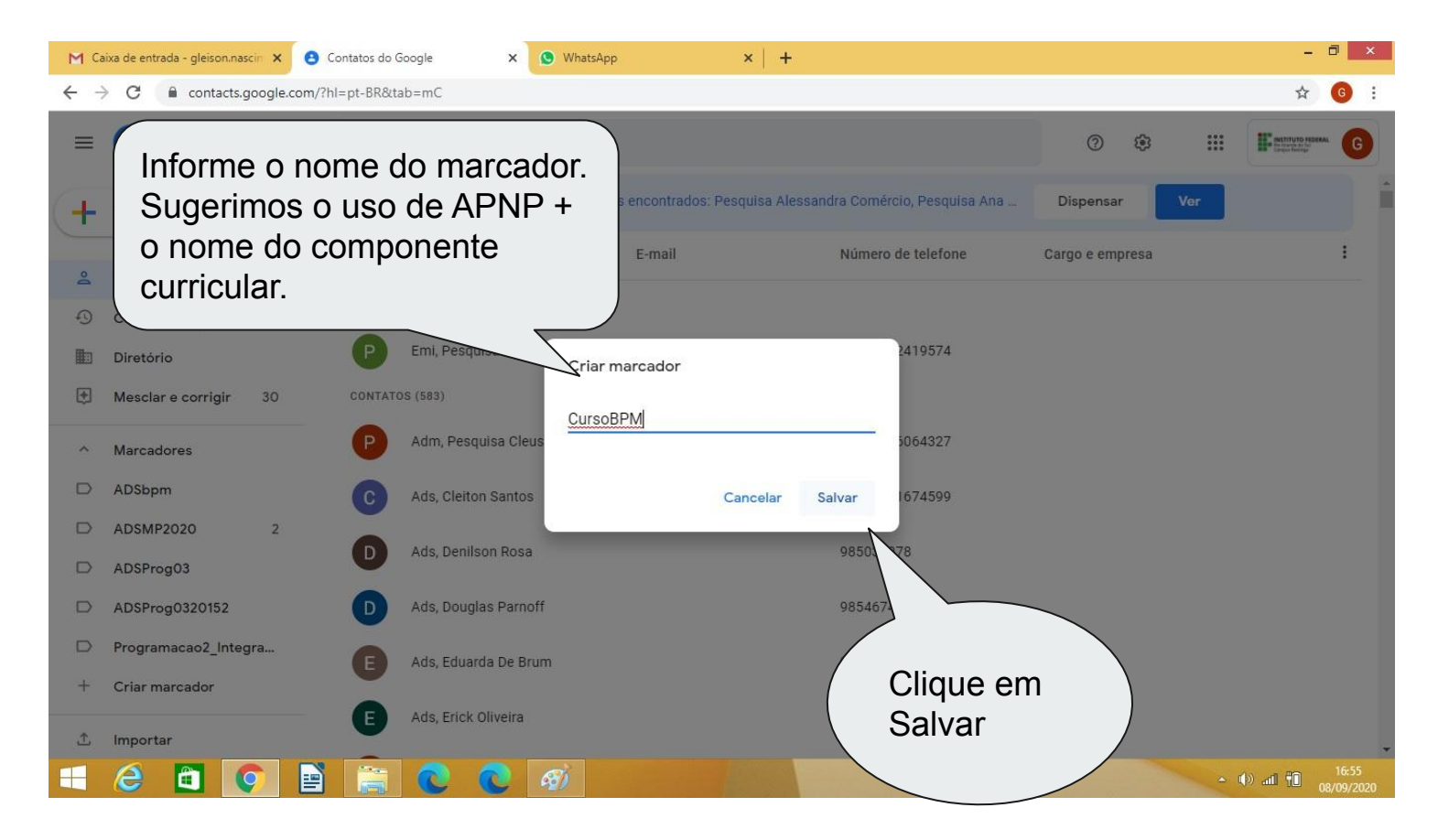

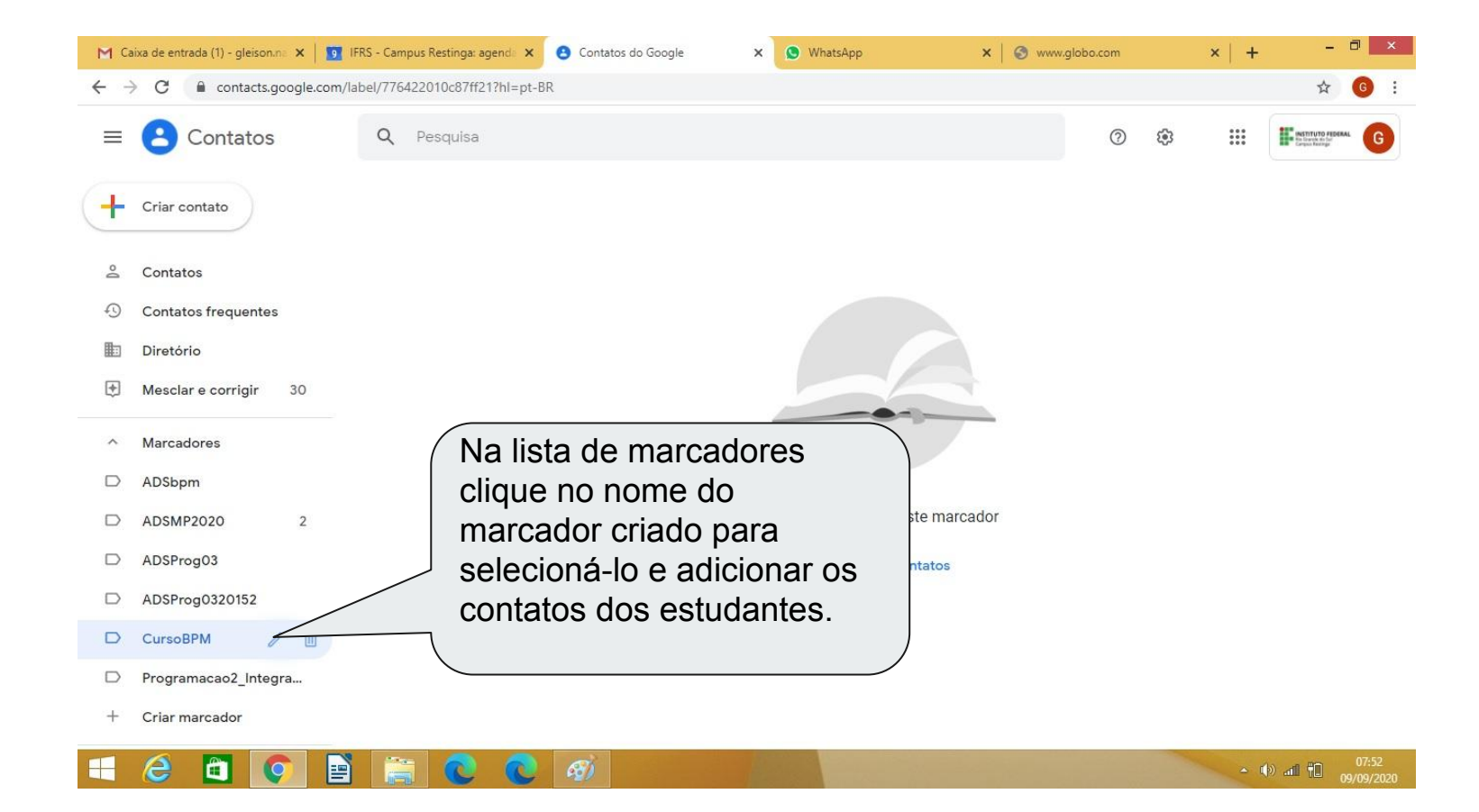

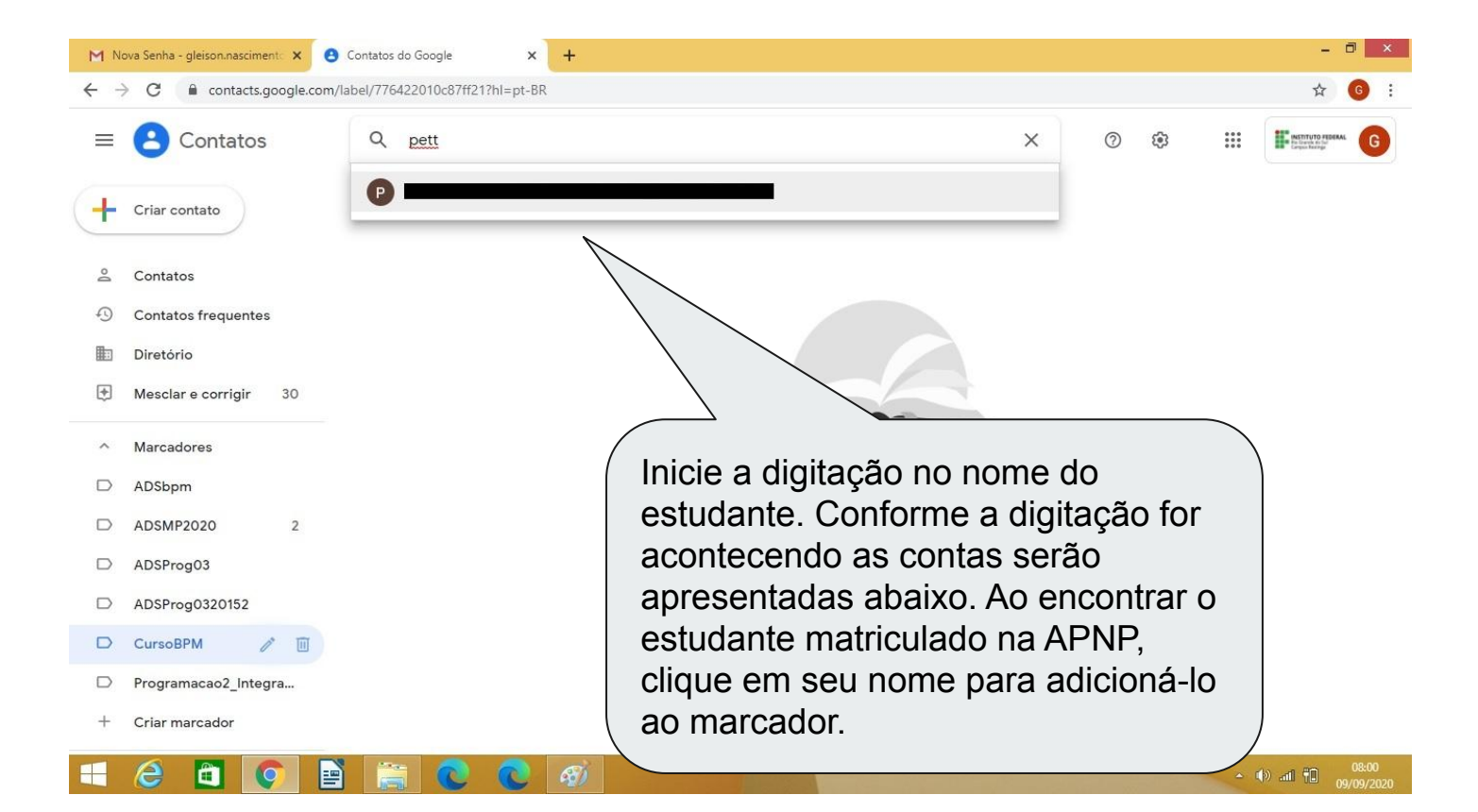

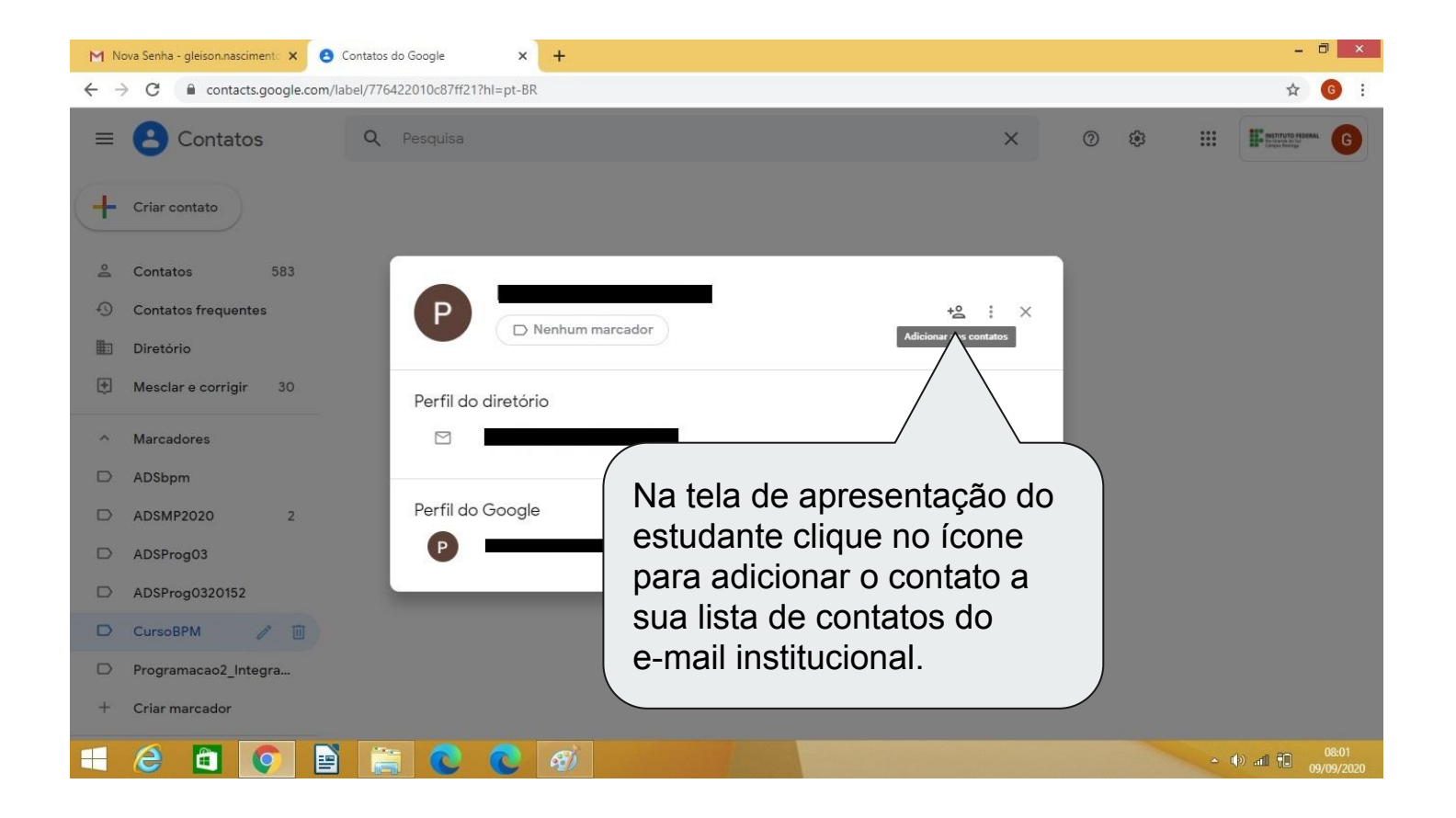

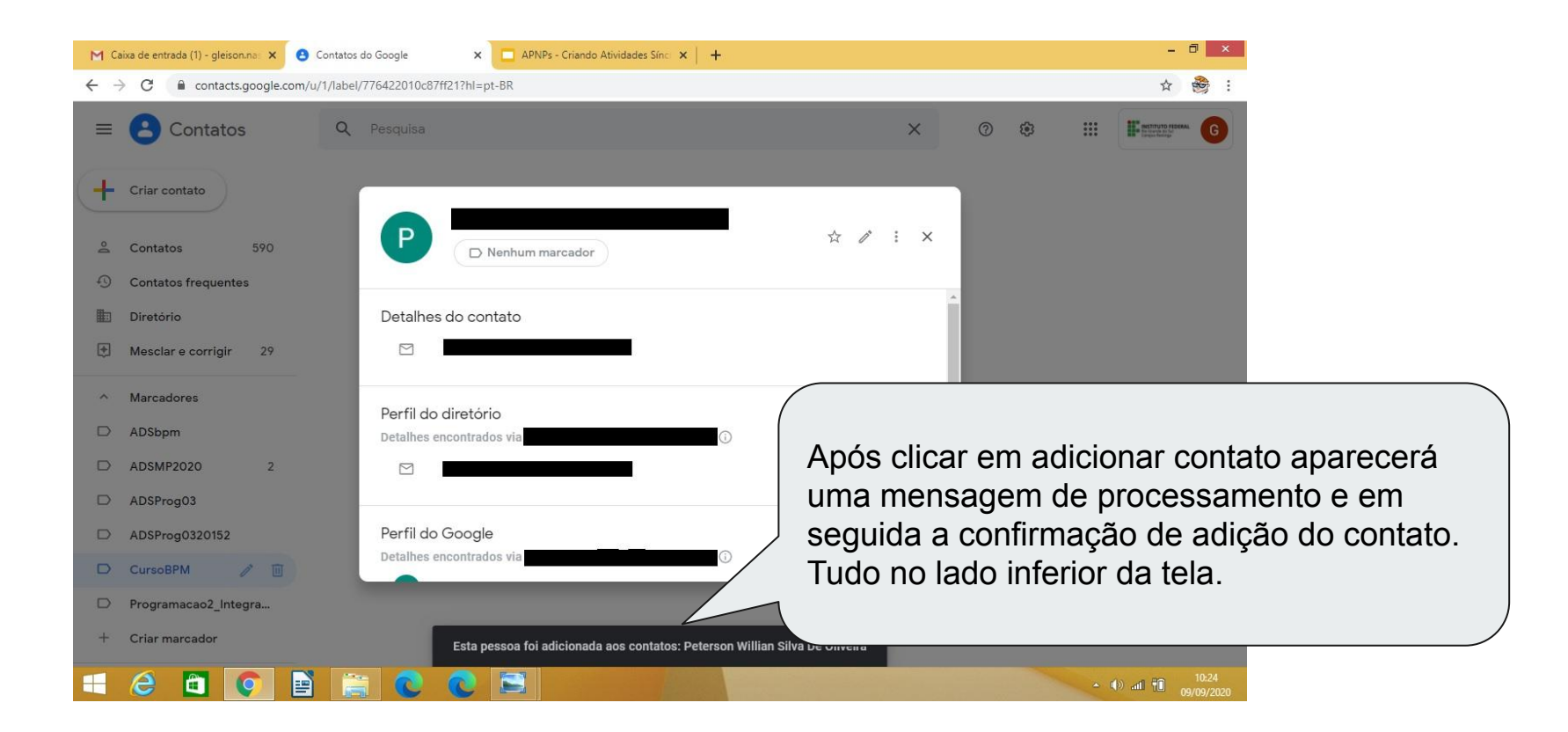

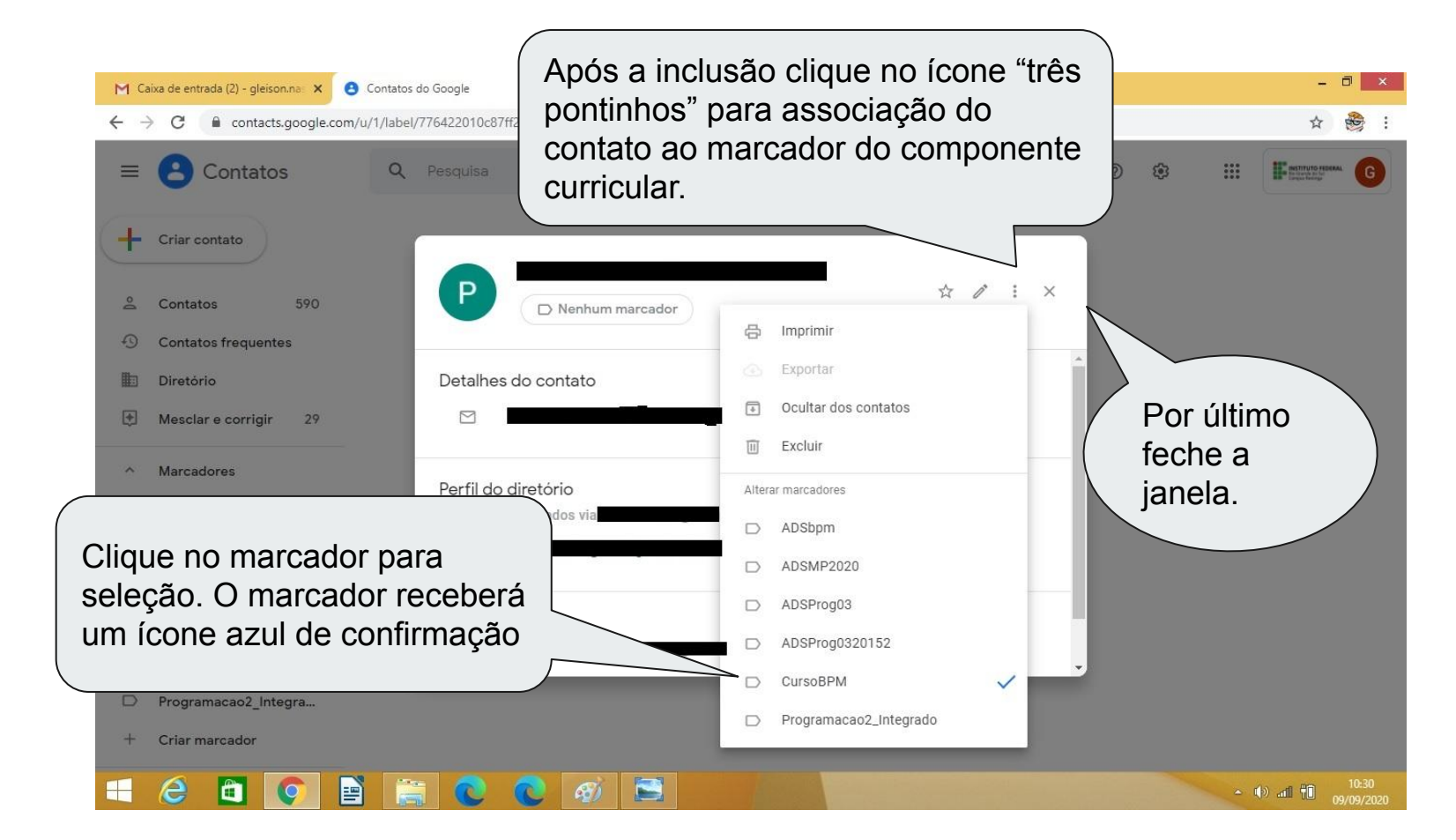

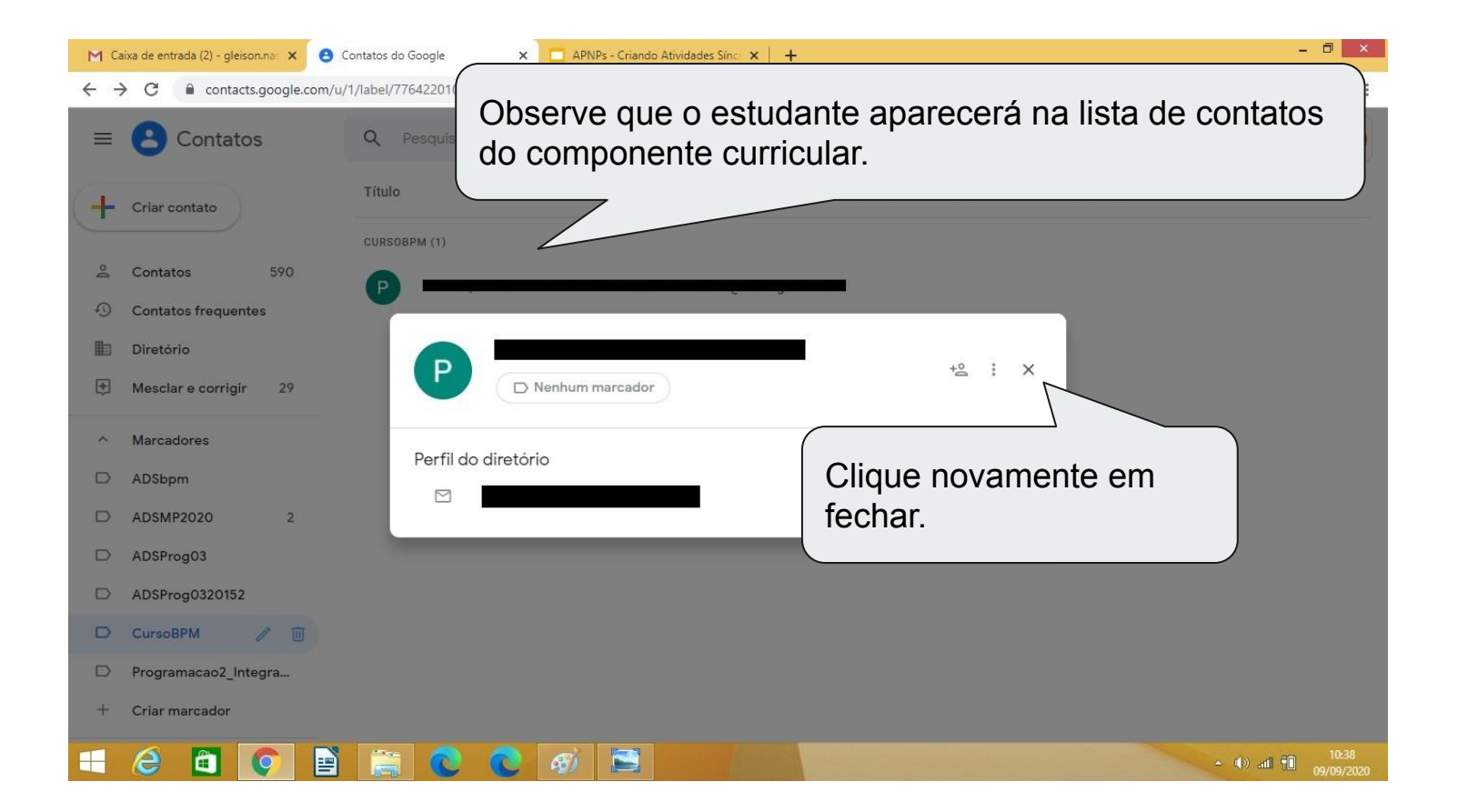

| 1 | iixa de entrada - gleison.nascin 🗙 🤮 | Contatos do Google           | × +  |     |                    |   |                |         |      | - 1               | ð ×       |                 |                                                             |
|---|--------------------------------------|------------------------------|------|-----|--------------------|---|----------------|---------|------|-------------------|-----------|-----------------|-------------------------------------------------------------|
| > | C C contacts.google.com/             | label/776422010c87ff21?hl=pt | -BR  |     |                    |   |                |         |      | \$                | 6         |                 |                                                             |
|   | Contatos                             | Q þesquisa                   |      |     |                    | × | 0              | ŵ       | ***  | INSTITUTO FEDERAL | G         |                 |                                                             |
|   | Criar contato                        | Título                       | E-ma | il. | Número de telefone |   | Cargo e e      | empresa |      |                   | :         |                 |                                                             |
|   |                                      | CURSOBPM (4)                 |      |     |                    |   |                |         |      |                   |           |                 |                                                             |
|   | Contatos 589                         |                              |      |     | 76                 |   |                |         |      |                   |           |                 |                                                             |
|   | Contatos frequentes                  |                              |      |     |                    |   |                |         |      |                   |           |                 |                                                             |
|   | Diretório                            |                              |      |     |                    |   |                |         |      |                   |           |                 |                                                             |
|   | Mesclar e corrigir 29                |                              |      |     |                    |   |                |         |      |                   |           |                 |                                                             |
|   | Marcadores                           |                              |      |     |                    |   | $\checkmark$ – |         | L    |                   | م ما : بم | a ata d         |                                                             |
|   | ADSbpm                               |                              |      |     |                    |   | , F            | kepi    | a o  | proc              | eaim      | iento a         | 08                                                          |
|   | ADSMP2020 2                          |                              |      |     |                    |   | ∖ s            | lide    | s 7  | à 11 a            | até q     | ue tod          | 05                                                          |
|   | ADSProg03                            |                              |      |     |                    |   | e              | stuc    | lant | tes es            | steia     | m               |                                                             |
|   | ADSProg0320152                       |                              |      |     |                    |   | a              | SSO     | ciad | los ad            | o ma      | rcador          |                                                             |
|   | CursoBPM 🧪 🔟                         |                              |      |     |                    |   | d              |         | hmr  | onen              | te ci     | irricula        | r                                                           |
|   | Programacao2_Integra                 |                              |      |     |                    |   |                |         | μ    |                   |           |                 | •••                                                         |
|   | Criar marcador                       |                              |      |     |                    |   |                |         |      |                   |           |                 | _                                                           |
|   | Criar marcador                       | i 📻 🙋 🧟                      | (F)  |     |                    | 1 |                |         |      | ~ [P              | · • • • • | · 💌 🕪 л 📆 08:13 | ▲ P (*) at 10 08:13<br>000000000000000000000000000000000000 |

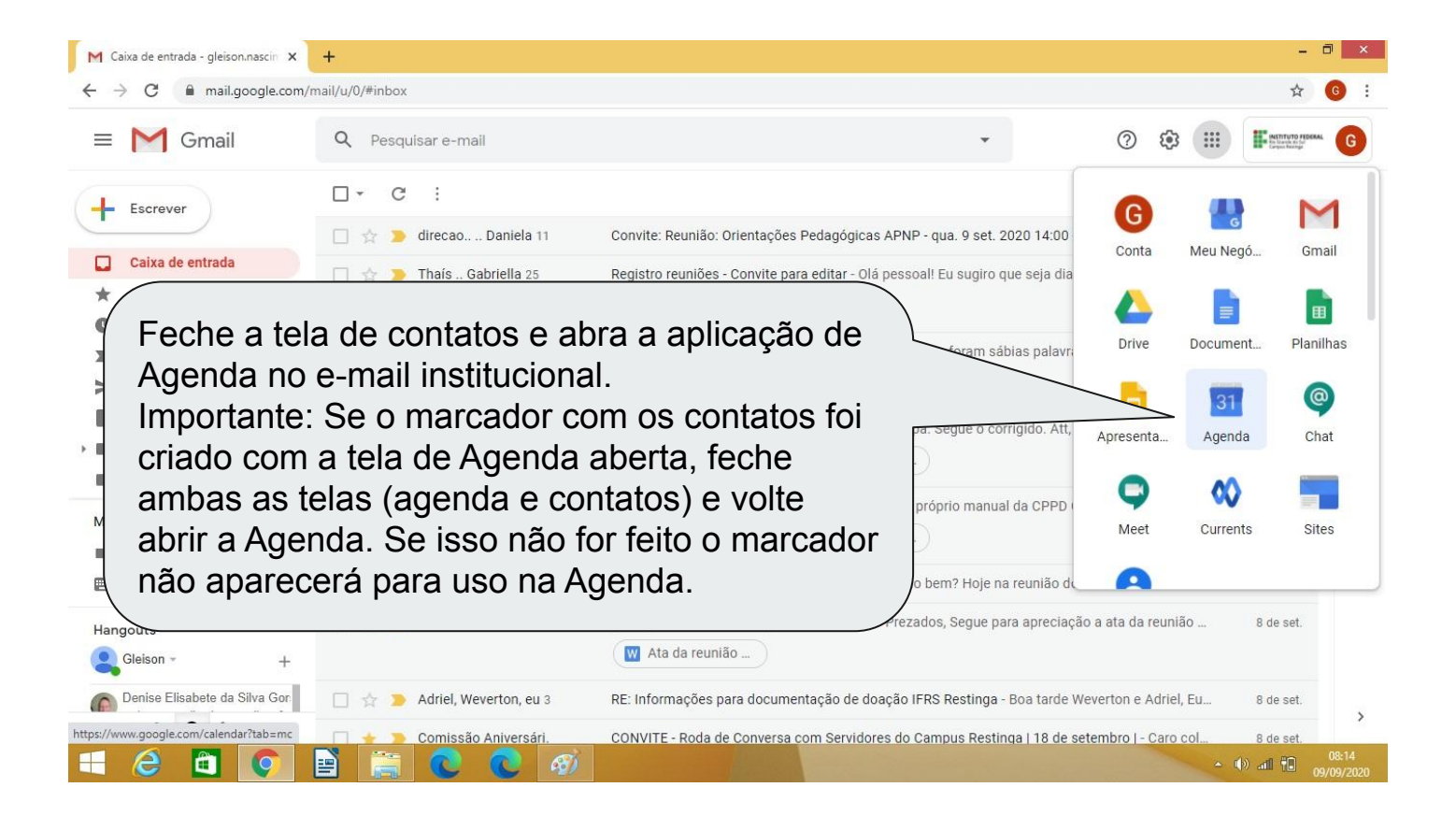

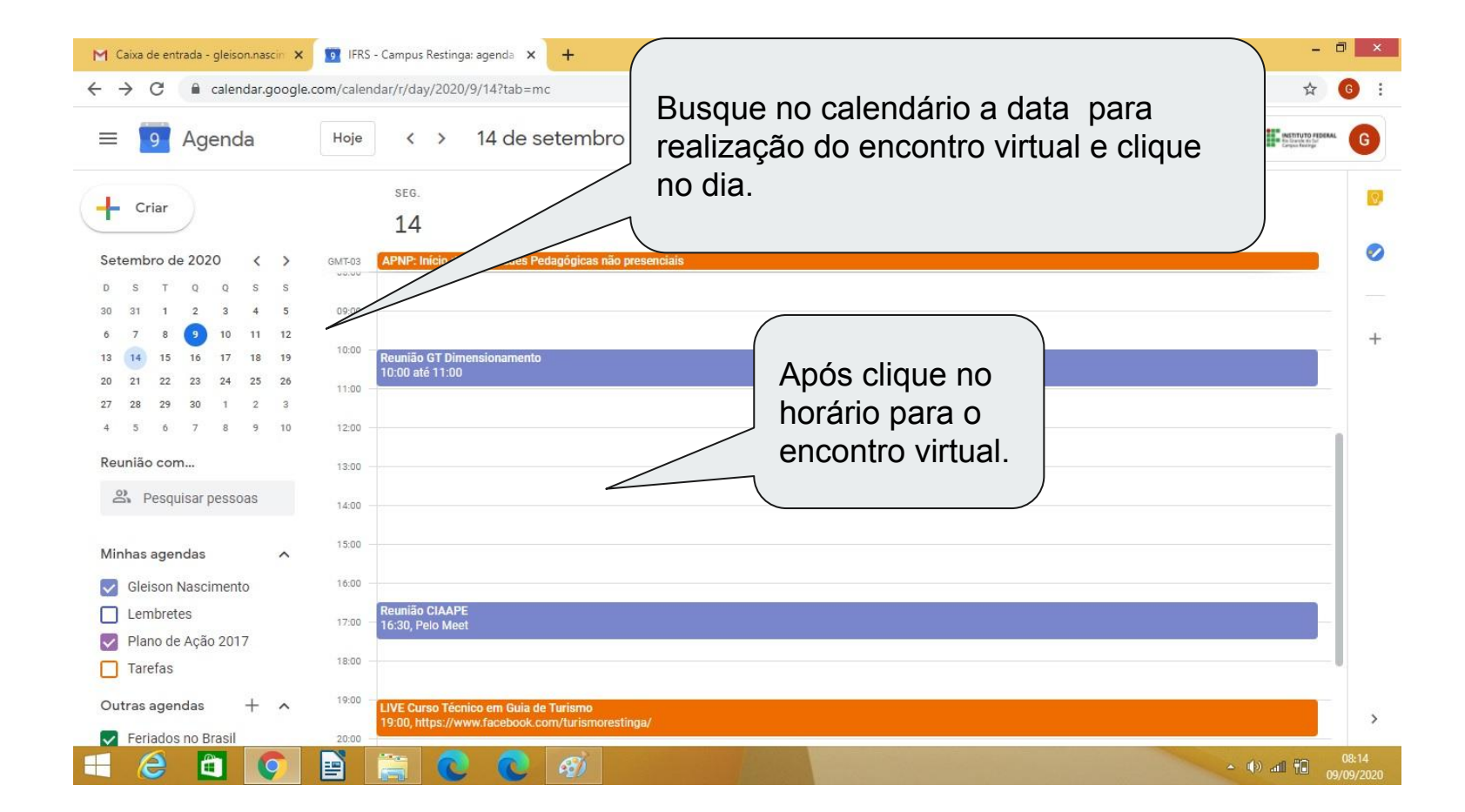

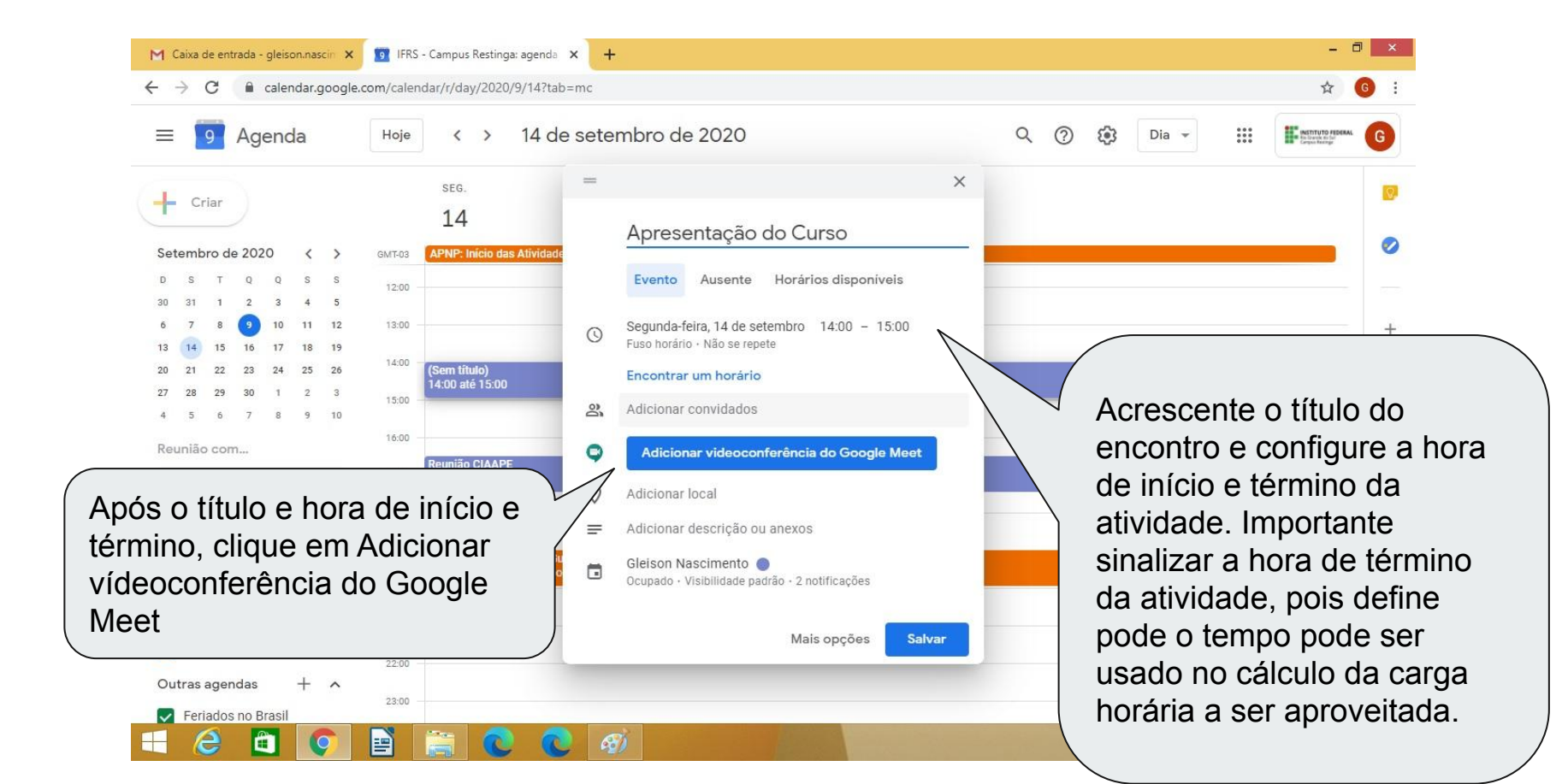

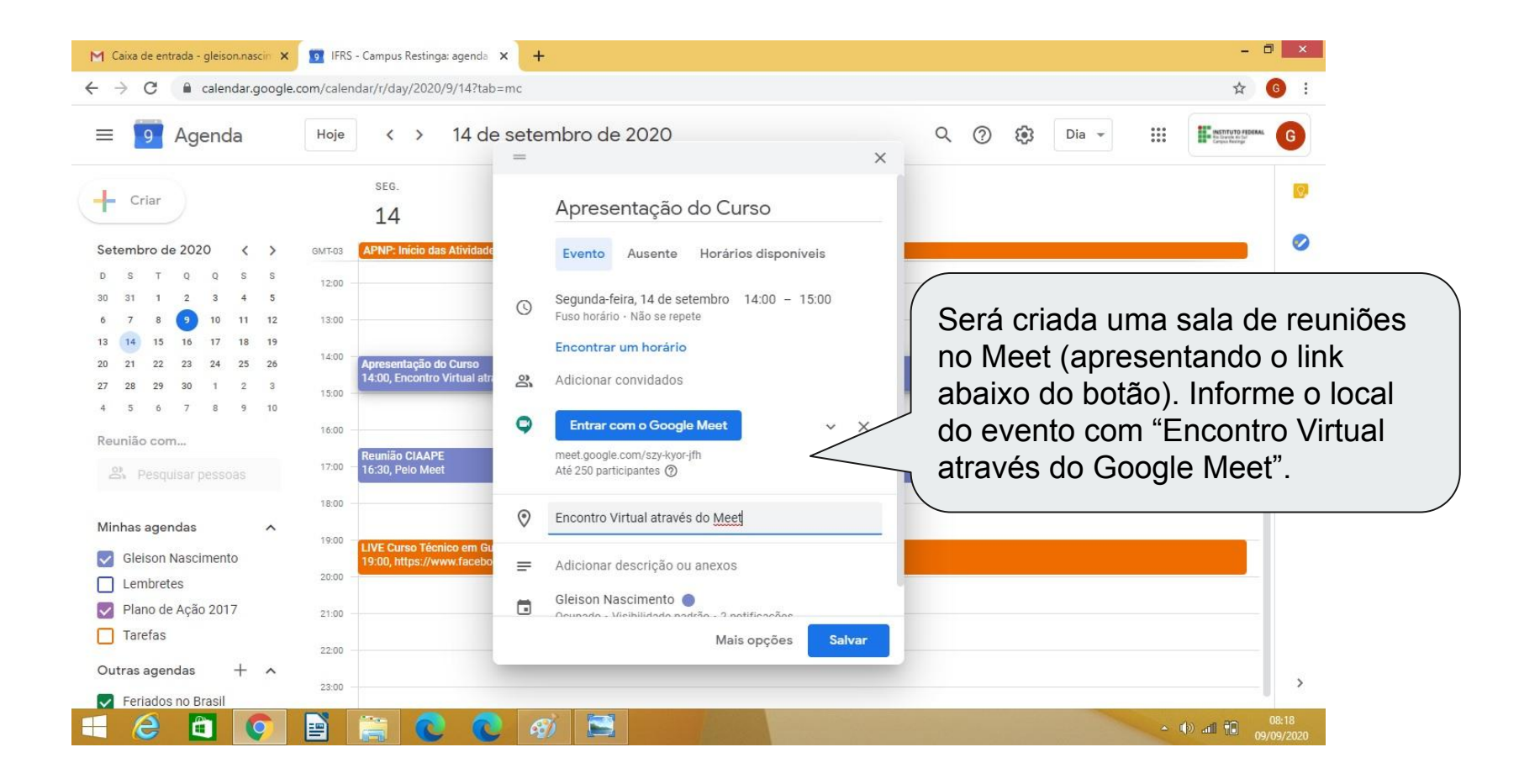

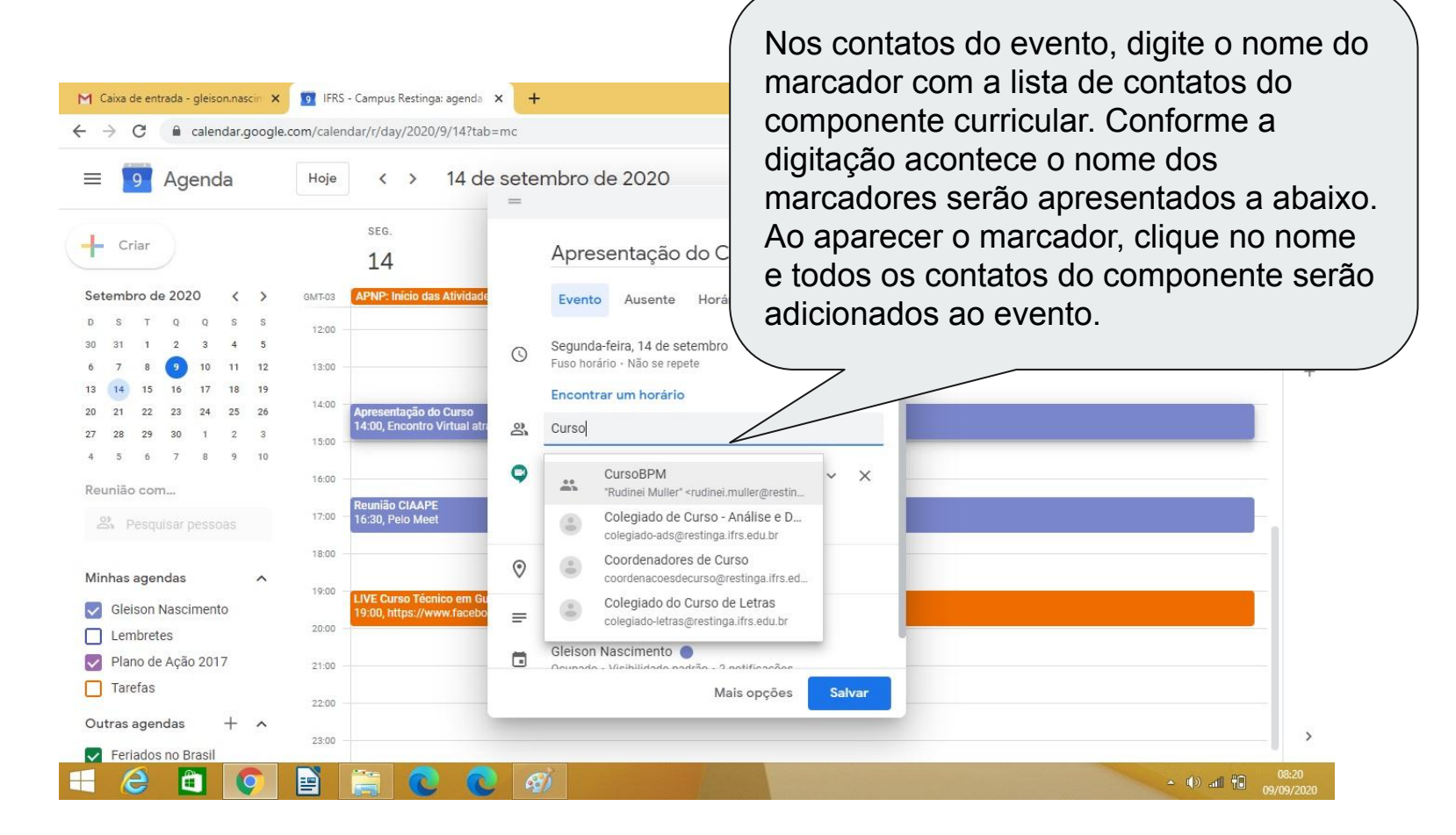

#### **APNPs - Salas Virtuais**

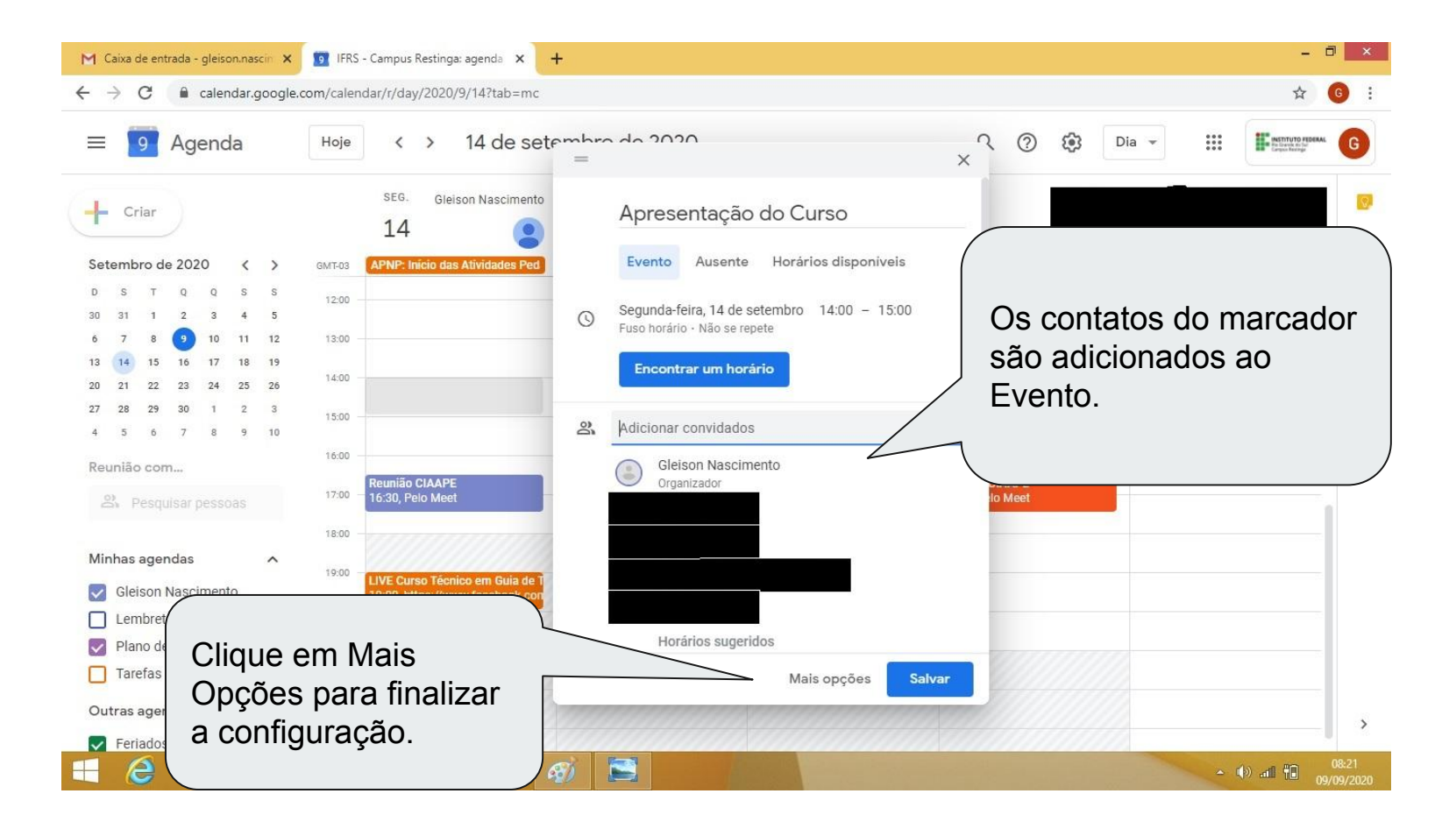

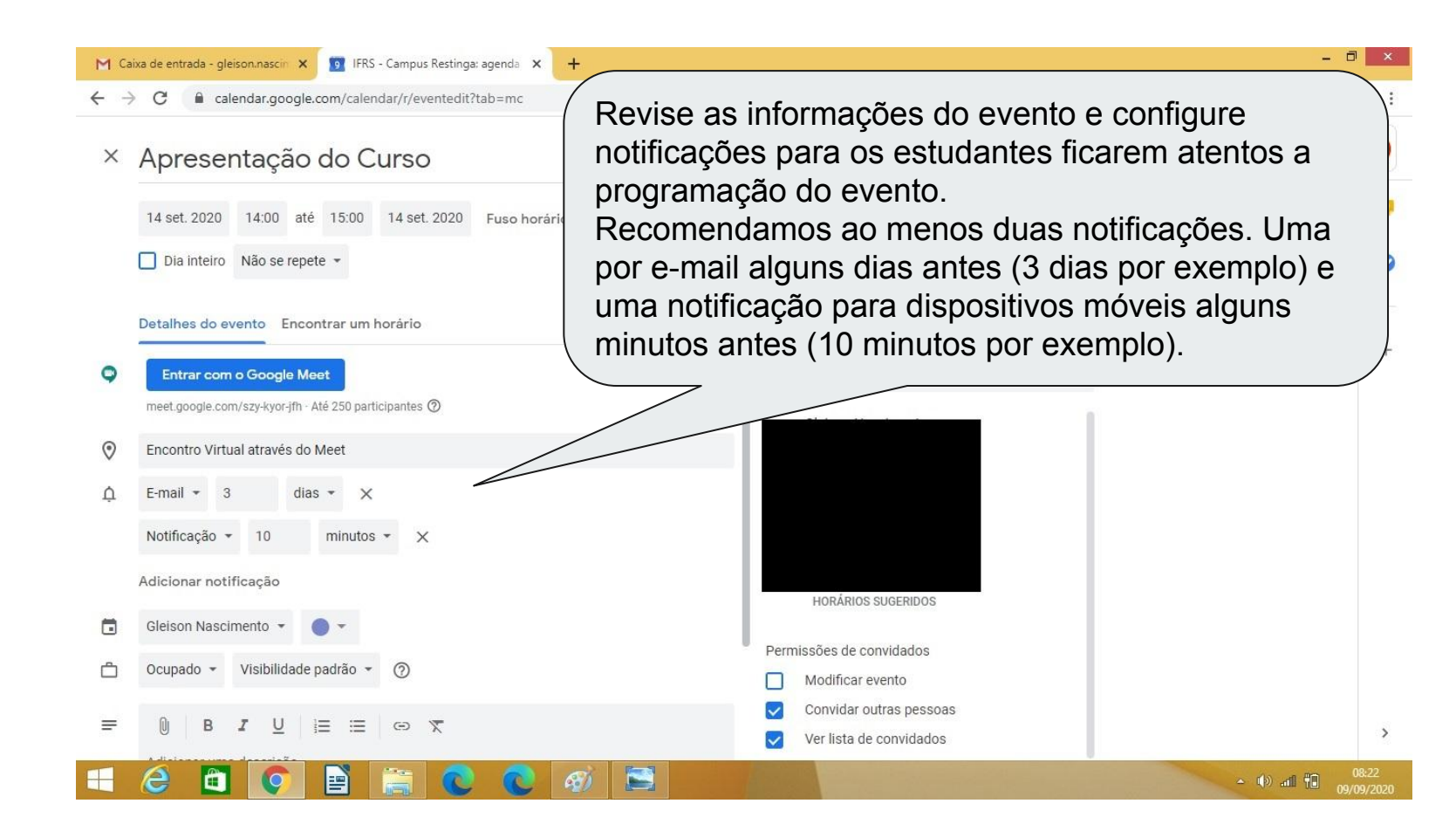

| M Ca         | ixa de entrada - gleison.nascin 🗙 🙍 IFRS - Campus Restinga: agenda 🗙 🕂 | - 0 ×                                                            |
|--------------|------------------------------------------------------------------------|------------------------------------------------------------------|
| $\leftarrow$ | C alendar.google.com/calendar/r/eventedit?tab=mc                       | ☆ 💿 :                                                            |
| ×            | Apresentação do Curso                                                  | Salvar                                                           |
|              | 14 set. 2020 14:00 até 15:00 14 set. 2020 Fuso horário                 |                                                                  |
|              | Dia inteiro Não se repete 🝷                                            | Após a revisão clique em 🥏 Salvar.                               |
|              | Detalhes do evento Encontrar um horário                                | Convidados                                                       |
| 9            | Entrar com o Google Meet 🗸 🗸 🗙                                         | Adicionar convidados                                             |
|              | meet.google.com/szy-kyor-jfh - Até 250 participantes ⊘                 |                                                                  |
| $\odot$      | Encontro Virtual através do Meet                                       |                                                                  |
| ¢            | E-mail 🔹 3 dias 👻 🗙                                                    |                                                                  |
|              | Notificação + 10 minutos + X                                           |                                                                  |
|              | Adicionar notificação                                                  |                                                                  |
|              | Gleison Nascimento 👻 🔵 👻                                               |                                                                  |
| ĉ            | Ocupado - Visibilidade padrão - 🕜                                      | Permissões de convidados                                         |
|              |                                                                        | Convider outras pessoas                                          |
| =            | 0 B I ∐ i≡ ≔ ⇔ X                                                       | Ver lista de convidados                                          |
|              |                                                                        | <ul> <li>▲ ● ● aff ● 08:22</li> <li>▲ ● ● aff ● 08:22</li> </ul> |

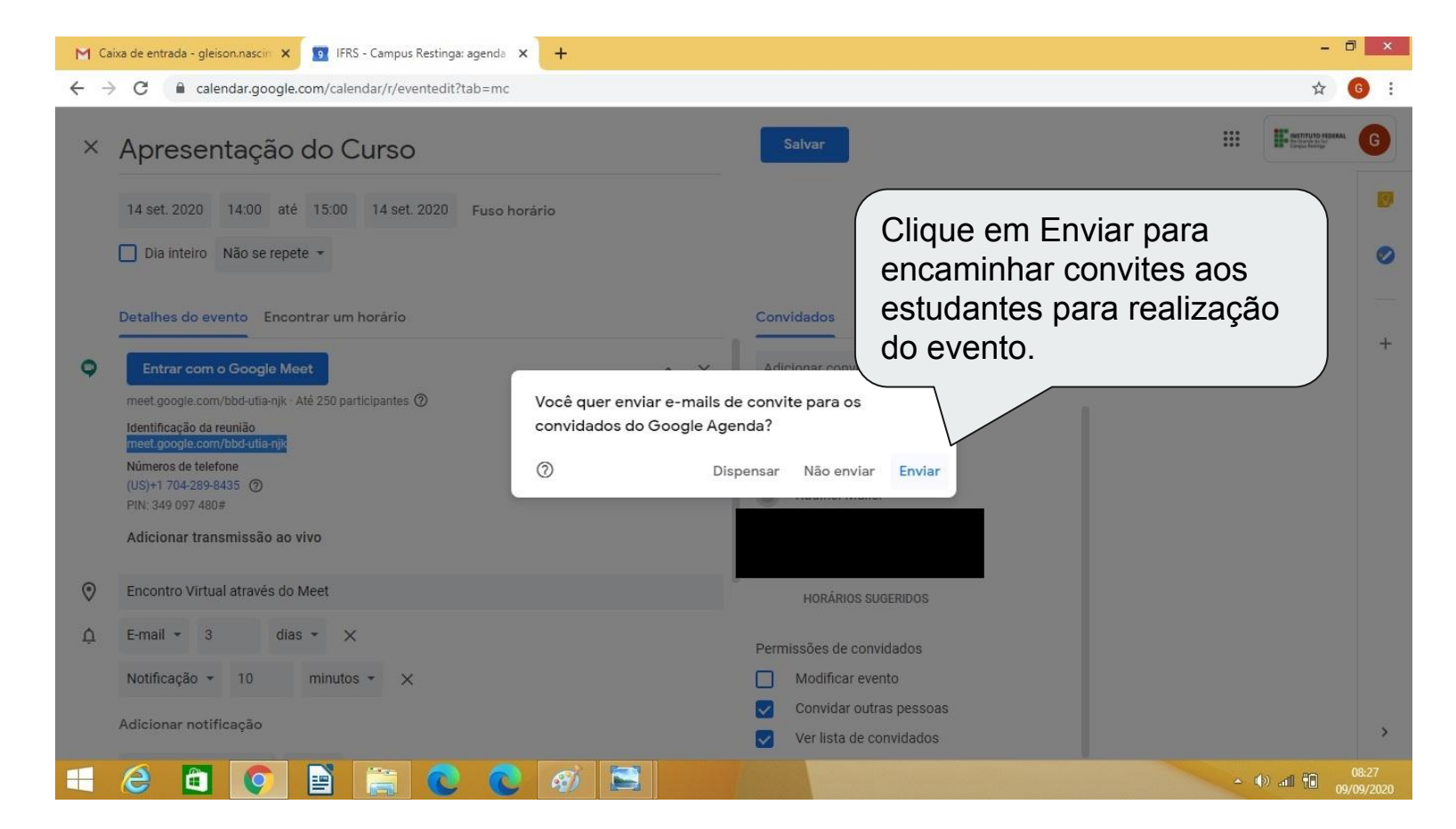

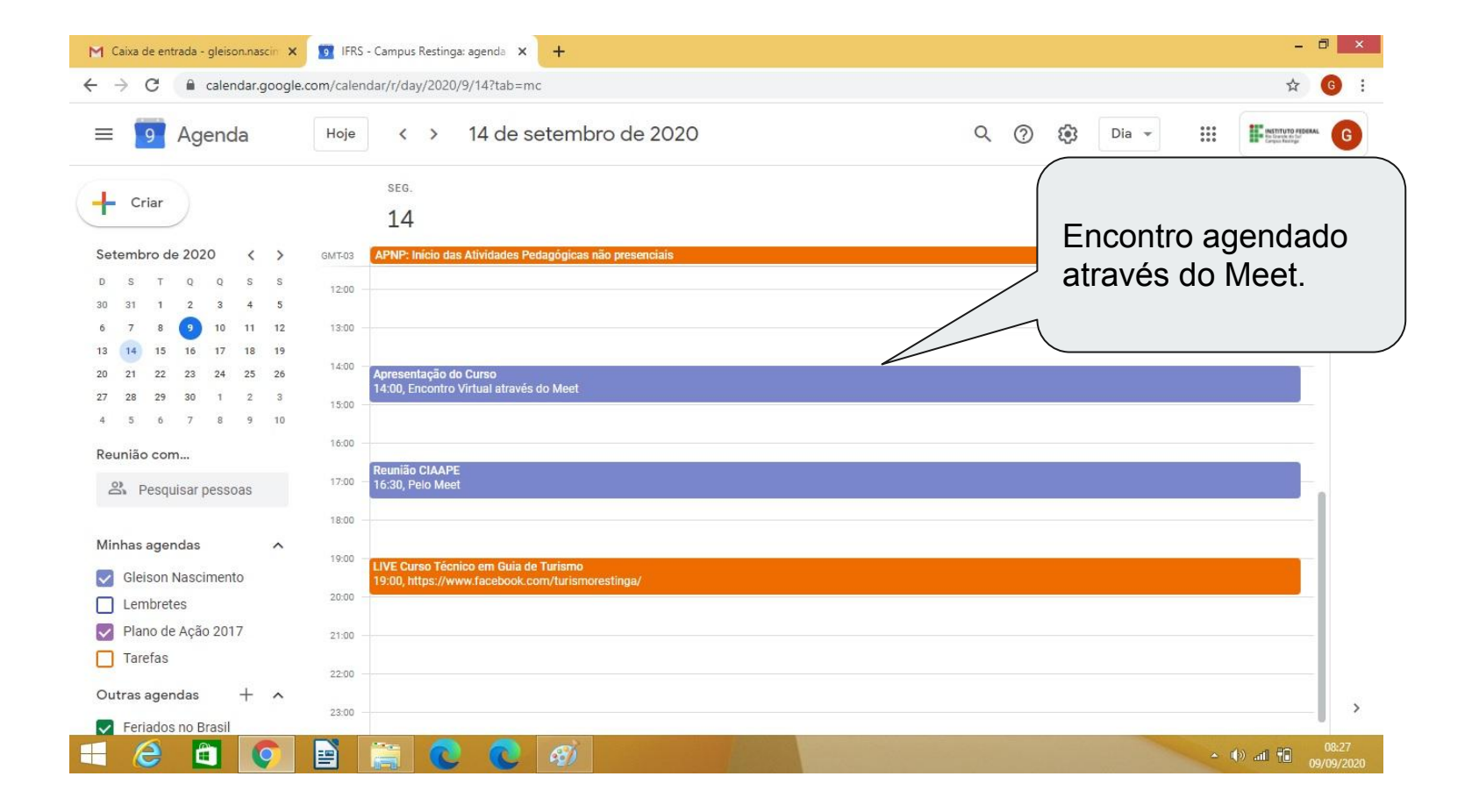

| a de entrada - gleison.nascin 🗙 🚺 IFRS - Campus Restinga: agenda 🗙 🎢 Moodle - IFRS Campus Restinga 🗙 🕂 | - 🗗 🗙                                       |
|----------------------------------------------------------------------------------------------------|---------------------------------------------|
| C 🗎 moodle.restinga.ifrs.edu.br                                                                        | ov 🕸 🚯 :                                    |
| INSTITUTO FEDERAL<br>Rio Grande do Sul<br>Campus Restinga                                              | Apps para dispositivos móveis Redes Sociais |
| Moodle 🍽 Português - Brasil (pt_br) 🕨                                                                  | ₩2 Acessar                                  |
| MENU PRINCIPAL                                                                                         |                                             |
| Novidades                                                                                              |                                             |
| 📥 NAVEGAÇÃO 🗉                                                                                          |                                             |
|                                                                                                    |                                             |
|                                                                                                    | Agora acesse o Moodle do                    |
|                                                                                                    | Campus para adicionar a                     |
| CALENDÁRIO C                                                                                           | atividade em sua sala virtual.              |
| <ul> <li>✓ setembro 2020</li> </ul>                                                                    | Link: moodle.restinga.ifrs.edu.br           |
| Dom Seg Ter Qua Qui Sex Sáb                                                                            |                                             |
|                                                                                                    | Cilque em Acessar para efetuar              |
| aie.restinga.itrs.edu.or//ogin/index.pnp 11 12                                                         | o login no sistema                          |
|                                                                                                    |                                             |

| M. Caixa de entrada - gleison.nascin: x       Im       IFRS - Campus Restinga: agendi: x       Im       Moodle - IFRS Campus Restinga: x       +         ←       →       C       Im       moodle.restinga: ifrs.edu.br/login/index.php       +         INSTITUTO FEDERAL<br>Rio Grande do Sul<br>Campus Restinga       Apps para disposit | Informe seus dados de login e clique em Acessar.                                                                                                    |
|----------------------------------------------------------------------------------------------------|----------------------------------------------------------------------------------------------------|
| Moodle ► Português - Brasil (pt_br) ><br>Acessar<br>Identificação de usuário 01669375<br>Senha]<br>Lembrar identificação de usuário<br>Acessar<br>Esqueceu o seu usuário ou senha?                                                                                                    | Importante: para realizar esse<br>e os próximos passos, você<br>deve ter criado a sala virtual<br>no ambiente Moodle. Verifique<br>o manual de criação de salas<br>virtuais. |
| O uso de Cookies deve ser permitido no seu navegador (?)<br>Instituto Federal de Educação, Ciência e Tecnologia do Rio Grande do Sul - Campus Restinga<br>Rua Alberto Hoffmann, 285   Bairro Restinga   CEP: 91791-508   Porto Alegre/RS<br>E-mail: dii@restinga.ifrs.edu.br   Telefone: (51) 3247-8400                                   |                                                                                                    |

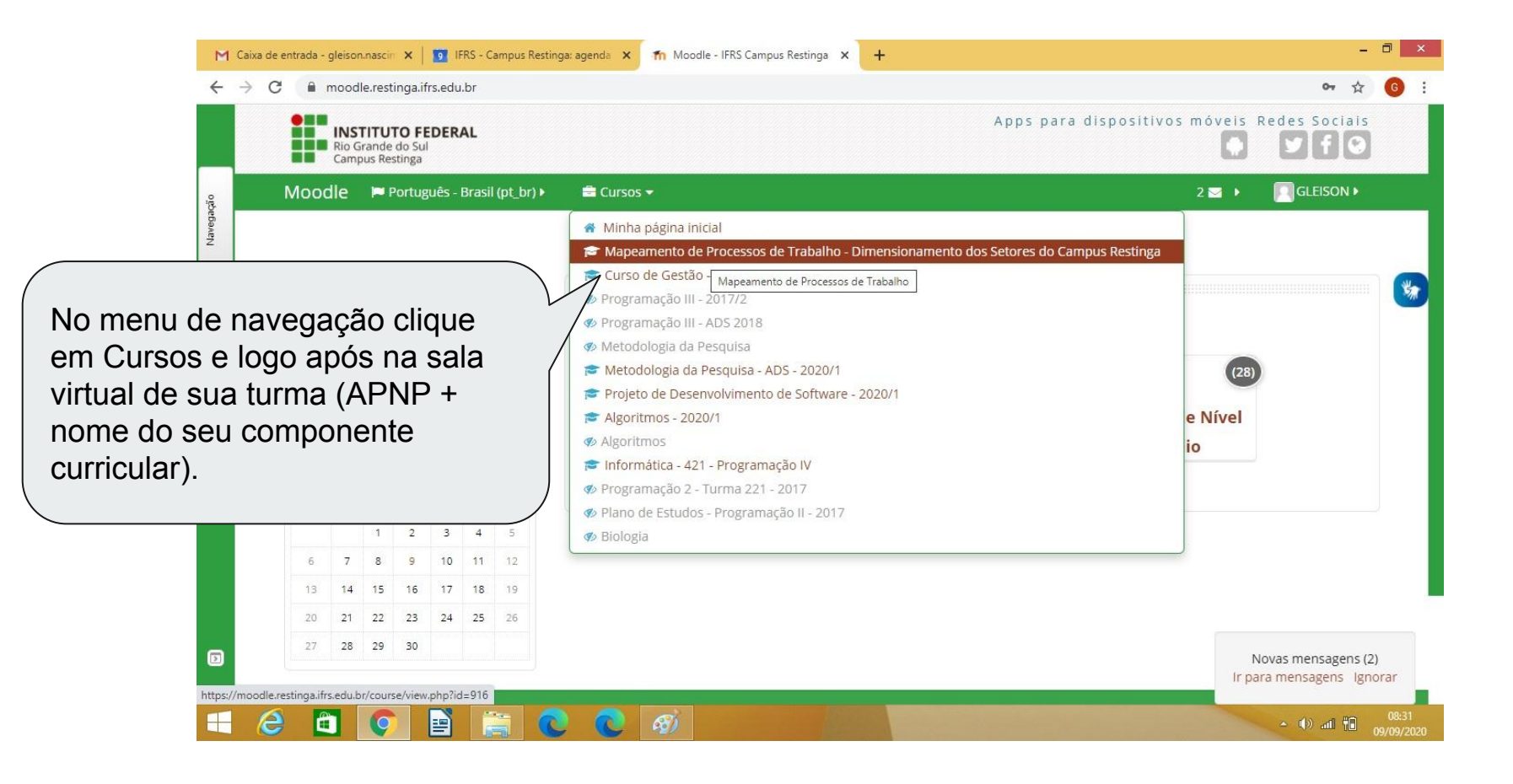

| ← →             | C  moodle.restinga.ifrs.edu.br/course/view.php?id=916 INSTITUTO FEDERAL Ro Grande do Sul Course: Restinga                                                                                                    | Apps para dispositivos móv                                                                                                    | ★ 6 :<br>veis Redes Sociais                                                                                                    |
|-----------------|----------------------------------------------------------------------------------------------------|----------------------------------------------------------------------------------------------------|----------------------------------------------------------------------------------------------------|
| ao              | Moodle 🍽 Português - Brasil (pt_br) 🕨 🚔 Cursos 🕨 🖉 Neste curso 🕨                                                                                                    | <b>9</b> 2 <b>2</b>                                                                                                    | GLEISON >                                                                                                    |
| Navegaç         | 希 Página inicial 📏 M 👌 Ex 📏 Mapeamento de Processos de Trabalho                                                                                                    | Echa                                                                                                    | Ativar edição                                                                                                    |
| Adm ini stração | Mapeamento de Processos de Trabalho<br>Dimensionamento dos Setores do Can<br>Informações Gerais do Curso                                                                                                    | Clique Ativar Edição<br>para incluir a atividade<br>na sala virtual.                                                                                             | ampus Restinga, com<br>itá-los a realizar a<br>processos de<br>respectivas<br>ionais, a fim de<br>óstico situacional e<br>es e critérios que<br>um melhor<br>da forca de |
|                 | Bem vindos ao curso!<br>O curso é oferecido gratuitamente pelo Instituto Federal de Educação Ciência e Tecnol<br>Campus Restinga. Ele contém carga horária total de 20 horas e possui o objetivo de ap<br>essenciais para o Mapeamento de Processos de Trabalho.<br>O curso é organizado em 3 módulos e foi todo construido de forma que você realize as<br>Considerando as metodologias ativas, convidamos você a apresentar seu ponto de vist<br>atividades de reflexão e opinião. Já a avaliação será feita por questionários ao final de o<br>iniciar e concluir o curso quando desejar. | ogia do Rio Grande do Sul -<br>resentar conceitos e ferramentas<br>s atividades no seu tempo.<br>ta ao longo do curso através de<br>cada módulo, assim você pode | unidade.                                                                                                    |
| bttps://mood    | le.restinga.ifrs.edu.br/course/view.php?id=916&cesskey=66MVOWjaMY&edit=on                                                                                                    |                                                                                                    | ▲ (I)) at I II 00:32                                                                                                    |

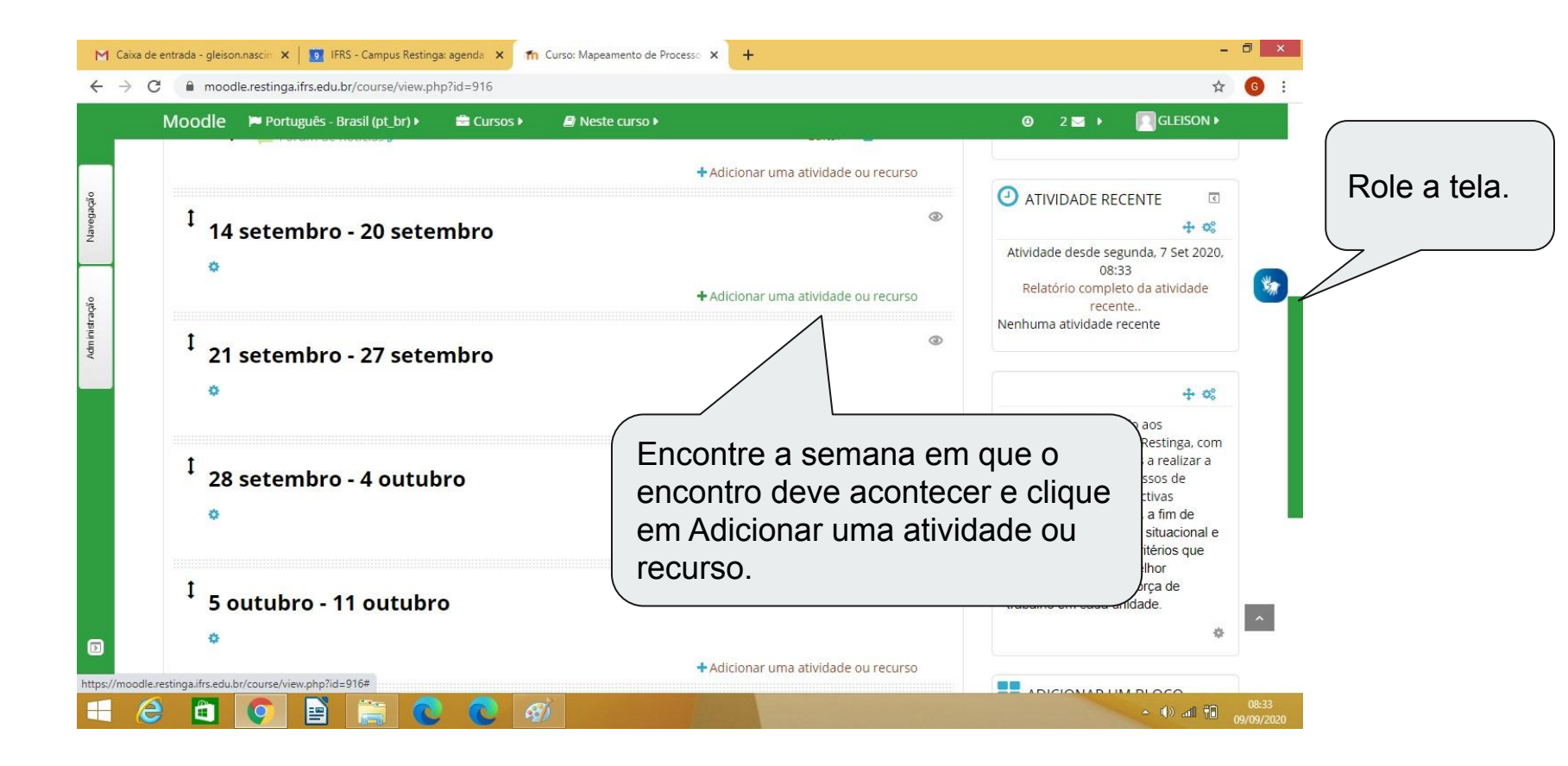

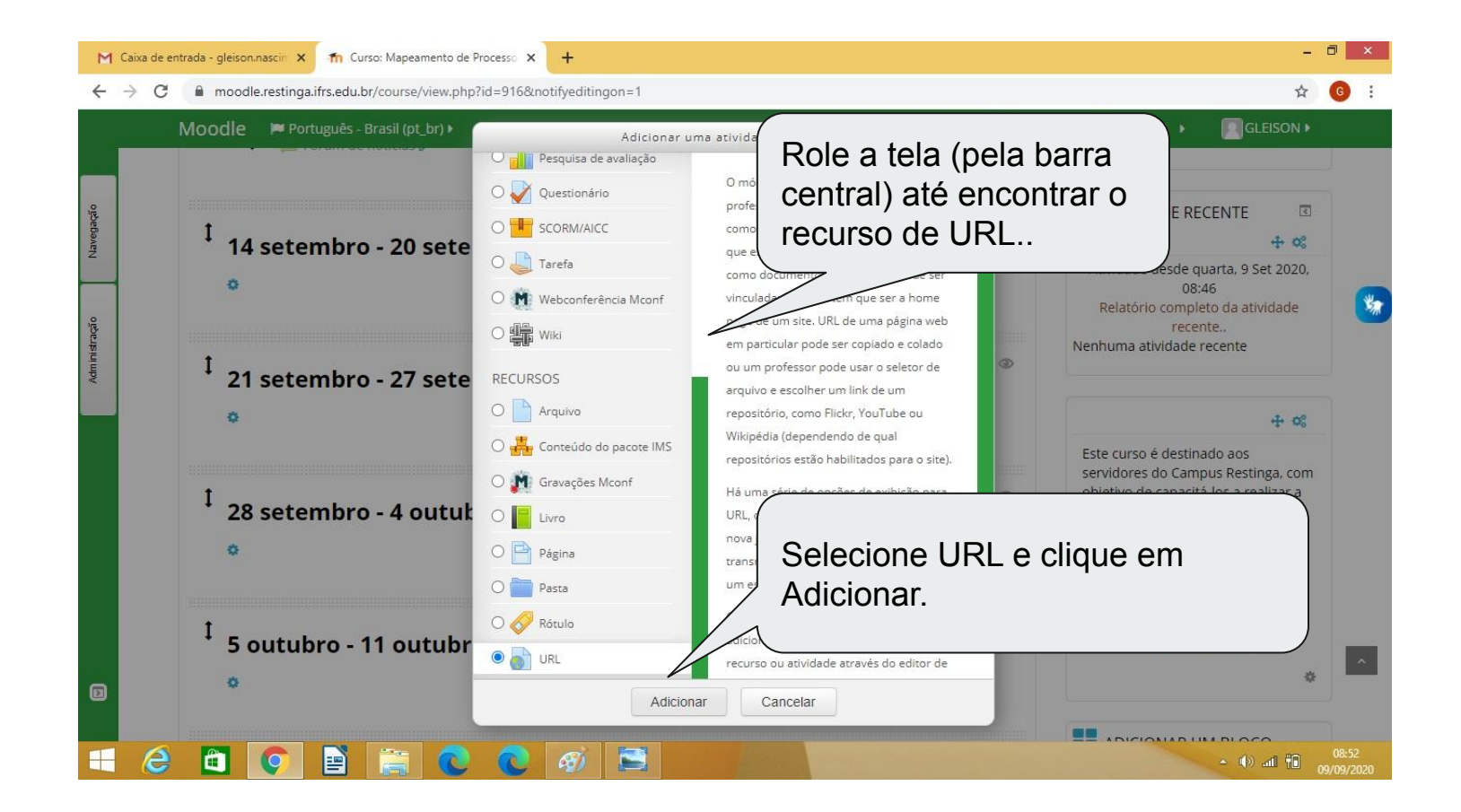

| Moodle 🍽 Português - Brasil (pt_b   | r) 🕨 🚔 Cursos 🕨                                                                     |                                                                  | Informe       | um nome, a                    |
|-------------------------------------|-------------------------------------------------------------------------------------|------------------------------------------------------------------|---------------|-------------------------------|
| Nome*                               | Encontro Virtual                                                                    |                                                                  | descriçã      | io e marque a                 |
| Descrição*                          |                                                                                     | 2 X I I D                                                        | caixa pa      | ara exibir a<br>ao na tela da |
|                                     | Apresentação Virtual do Curso de Mapean                                             | nento de Processos.                                              | sala virt     | ual                           |
|                                     | Para acessar basta clicar no link acima na acesso será permitido apenas com a conta | data e horário agendadas. Lembrando que o<br>de email do Campus. |               | <b>—</b>                      |
|                                     |                                                                                     | Dica: Na descri                                                  | ção procure i | nformar a                     |
| Exibir descrição na página do curso |                                                                                     | data e horário d                                                 | o encontro, a | lém de um                     |
| - Conteúdo                          |                                                                                     | lembrete que se                                                  | rá permitido  | acesso                        |
|                                     | Salvar e voltar ad                                                                  | apenas de estu                                                   | dantes logado | os no                         |

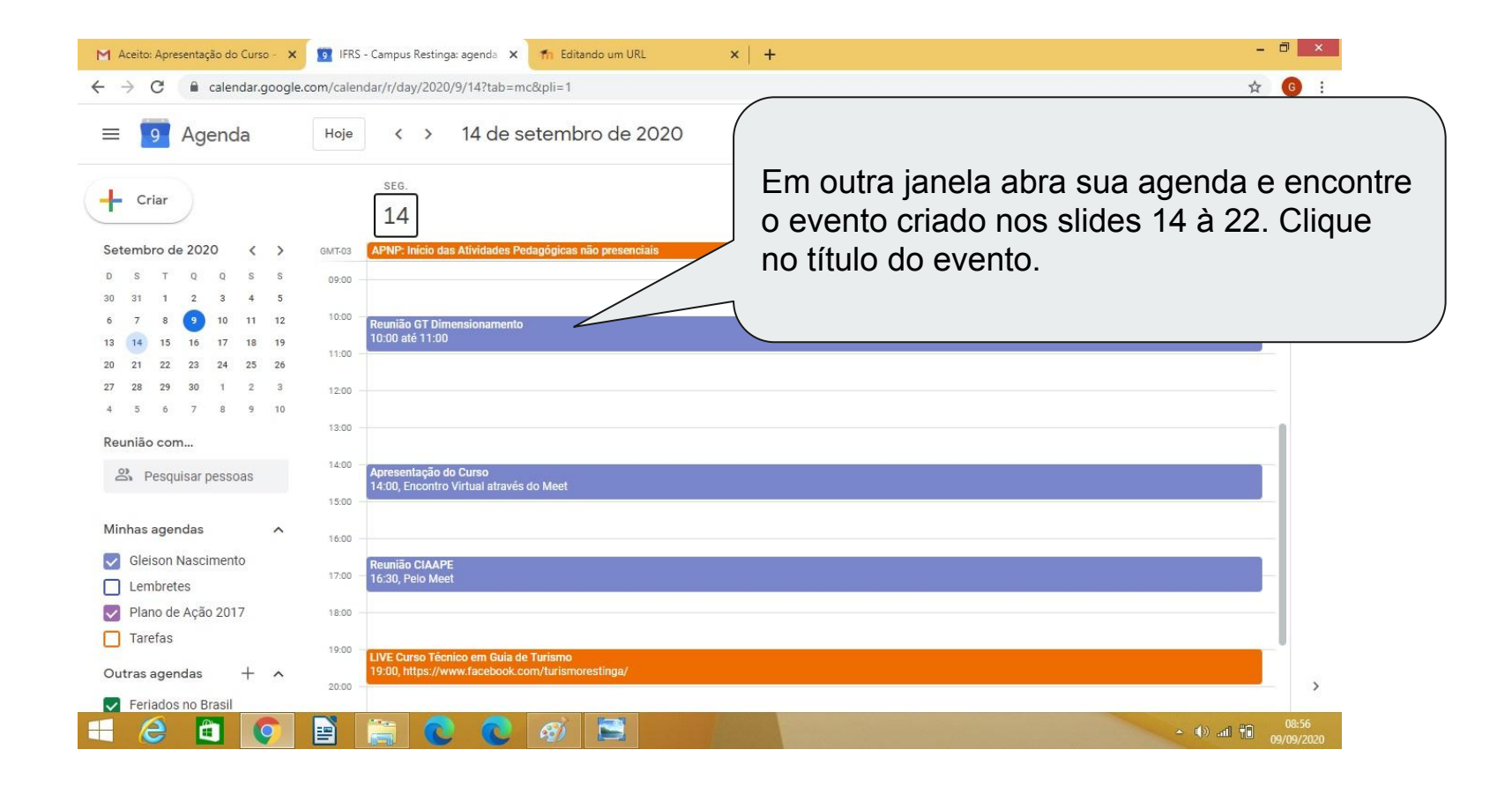

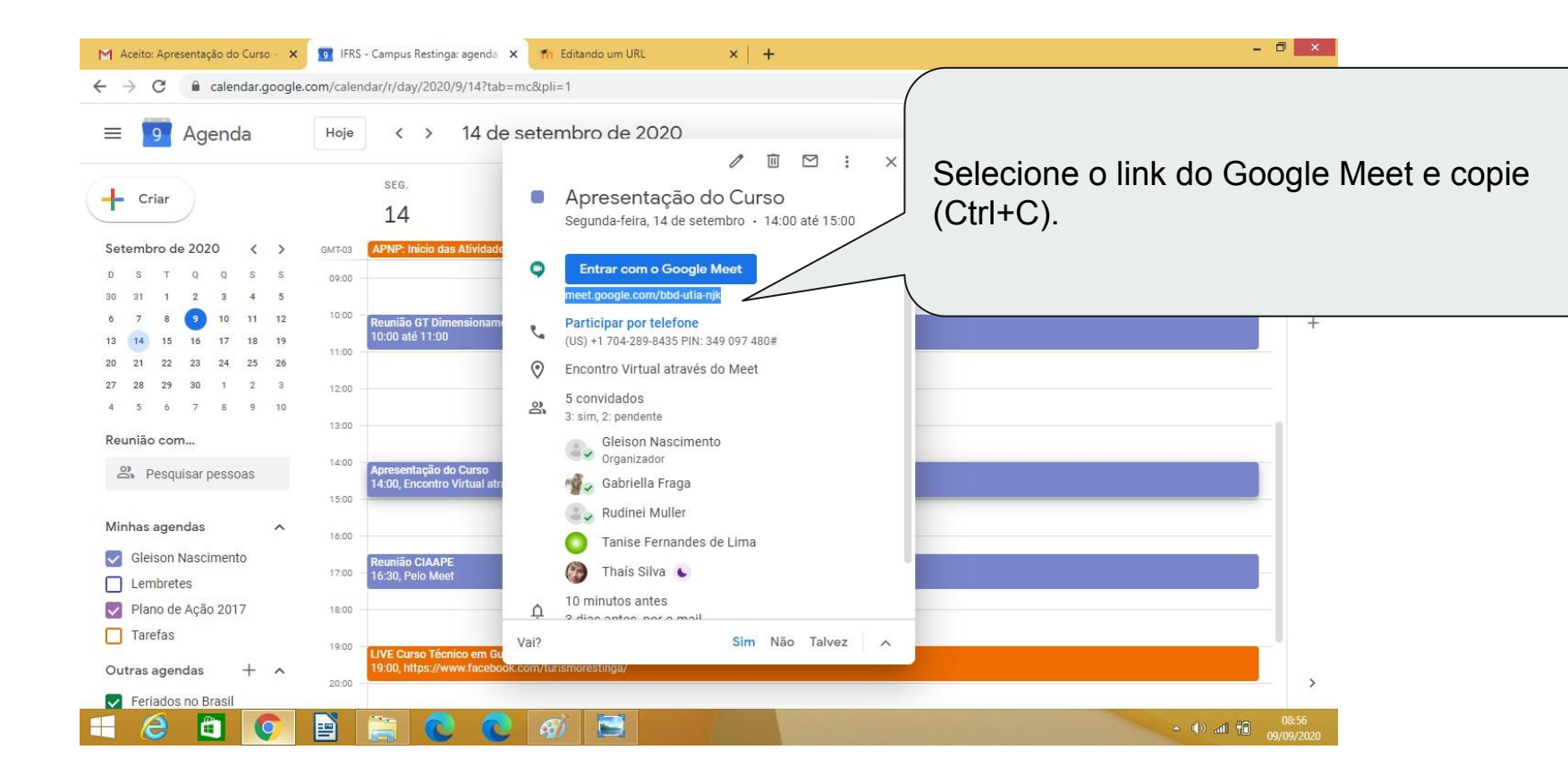

| M Aceit                       | o: Apresentação do Curso - 🛛 🛛 🚺 IFRS - Campus Re        | tinga: agenda 🗙 🎢 Editando um URL 🗙 🕂                                                                                                    | - 0 ×                                                                           |
|-------------------------------|----------------------------------------------------------|----------------------------------------------------------------------------------------------------|---------------------------------------------------------------------------------|
| $\leftrightarrow \rightarrow$ | C moodle.restinga.ifrs.edu.br/course/mo                  | dedit.php?add=url&type=&course=916&section=1&return=0&sr=0                                                                                                    | ☆ 6 :                                                                           |
|                               | Moodle 🌾 Português - Brasil (pt_br)                      | 🚔 Cursos 🕨                                                                                                    | 🐵 2 🖙 🕨 💽 GLEISON እ                                                             |
|                               |                                                          | Quando: 14/09/2020 às <u>14h</u> .                                                                                                    |                                                                                 |
| Navegação                     |                                                          | <sup>3</sup> ara acessar basta clicar no link acima na data e horário agendadas. Lembrando que o<br>acesso será permitido apenas com a conta de e-,mail do Campus. |                                                                                 |
| Adm ni stração                | Exibir descrição na página do curso 😨<br>😨<br>🐨 Conteúdo | Volte para jar<br>Conteúdo e o<br>Meet na caix                                                                                                    | nela do Moodle. Clique em<br>cole (Ctrl + V) o link do Google<br>a URL Externa. |
|                               | URL externa*                                             | nserir um valor.<br>meet.google.com/bbd-utia-njk                                                                                                    |                                                                                 |
|                               | Aparência                                                |                                                                                                    |                                                                                 |
|                               | Variáveis de URL                                         | Salvar e voltar ao curso Salvar e mostrar                                                                                                    |                                                                                 |
| D                             | Configurações comuns de                                  | módulos                                                                                                    | A                                                                               |
|                               | E                                                        | ste formulário contém campos obrigatórios marcados com *.                                                                                                    |                                                                                 |
| = (                           | 🖻 🕥 🖹 🚞 (                                                |                                                                                                    | <ul> <li>▲ ● → ■ ● ● ● ● ● ● ● ● ● ● ● ● ● ● ● ● ●</li></ul>                    |

| Moodle 🍽 Português - Brasil (pt_b                      | () → 🚔 Cursos → 🙆 2 🖬                                        | GLEISON •       |   |
|--------------------------------------------------------|--------------------------------------------------------------|-----------------|---|
| Exibir descrição na página do curso<br>⑦<br>▼ Conteúdo | Clique em Aparência e na ca<br>seleção Exibir, selecione a c | aixa de<br>pção |   |
| uRL externa∗<br>⊸ Aparência                            | meet.google.com/bbd-utia-njk Em uma janela pop-up.           |                 |   |
| Exibir 🕐<br>Largura da janela pop-up (em               | Em uma janeta pop-up<br>620 Por último clique em Salvar e    | voltar          |   |
| Altura da janela pop-up (em pixels)                    | 450 para o curso.                                            |                 |   |
| Exibir descrição da URL                                | Salvar e voltar ao curso Salvar e mostrar<br>Cancelar        |                 | 1 |
| Configurações comuns o                                 | le módulos                                                   |                 |   |

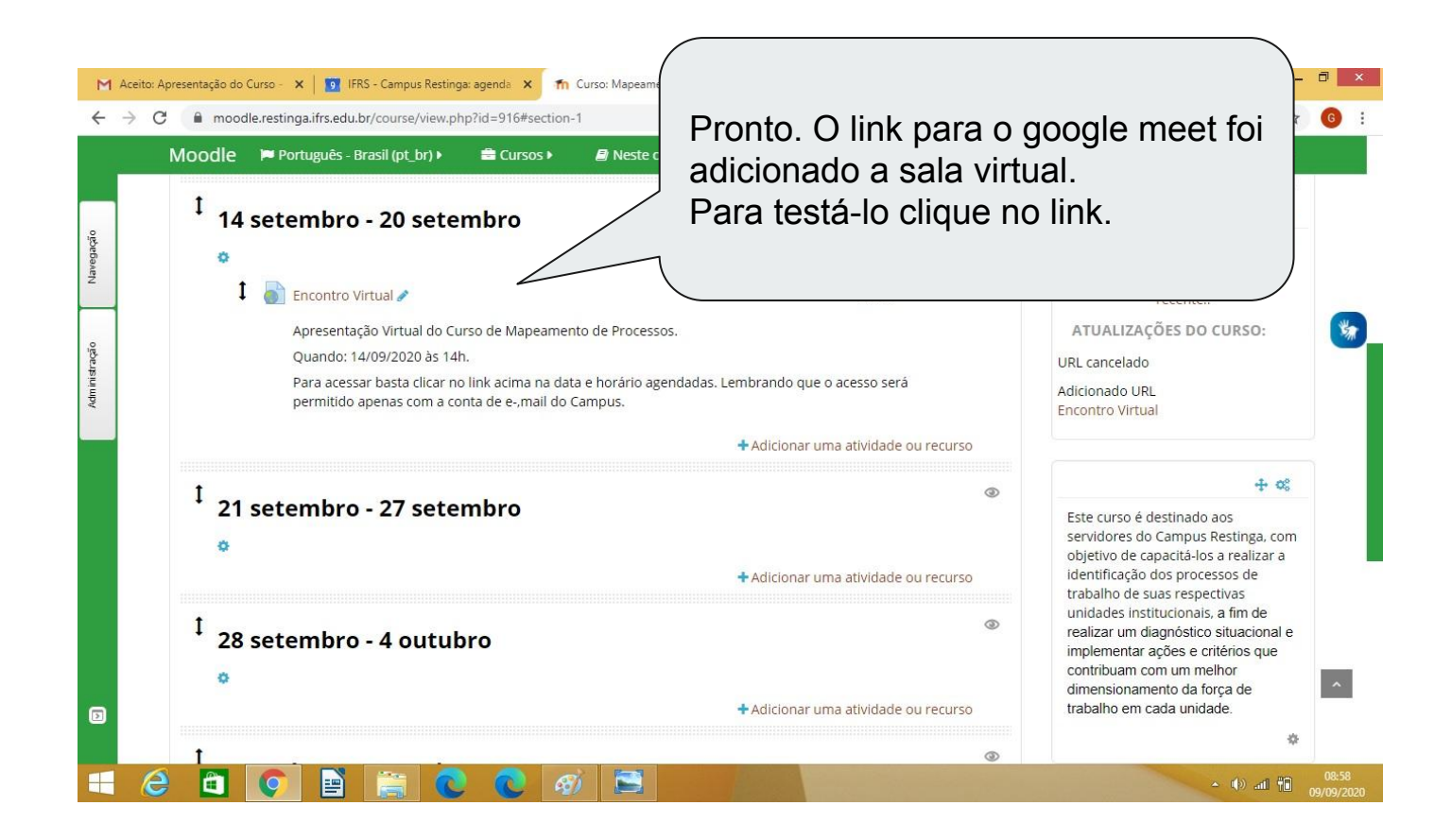

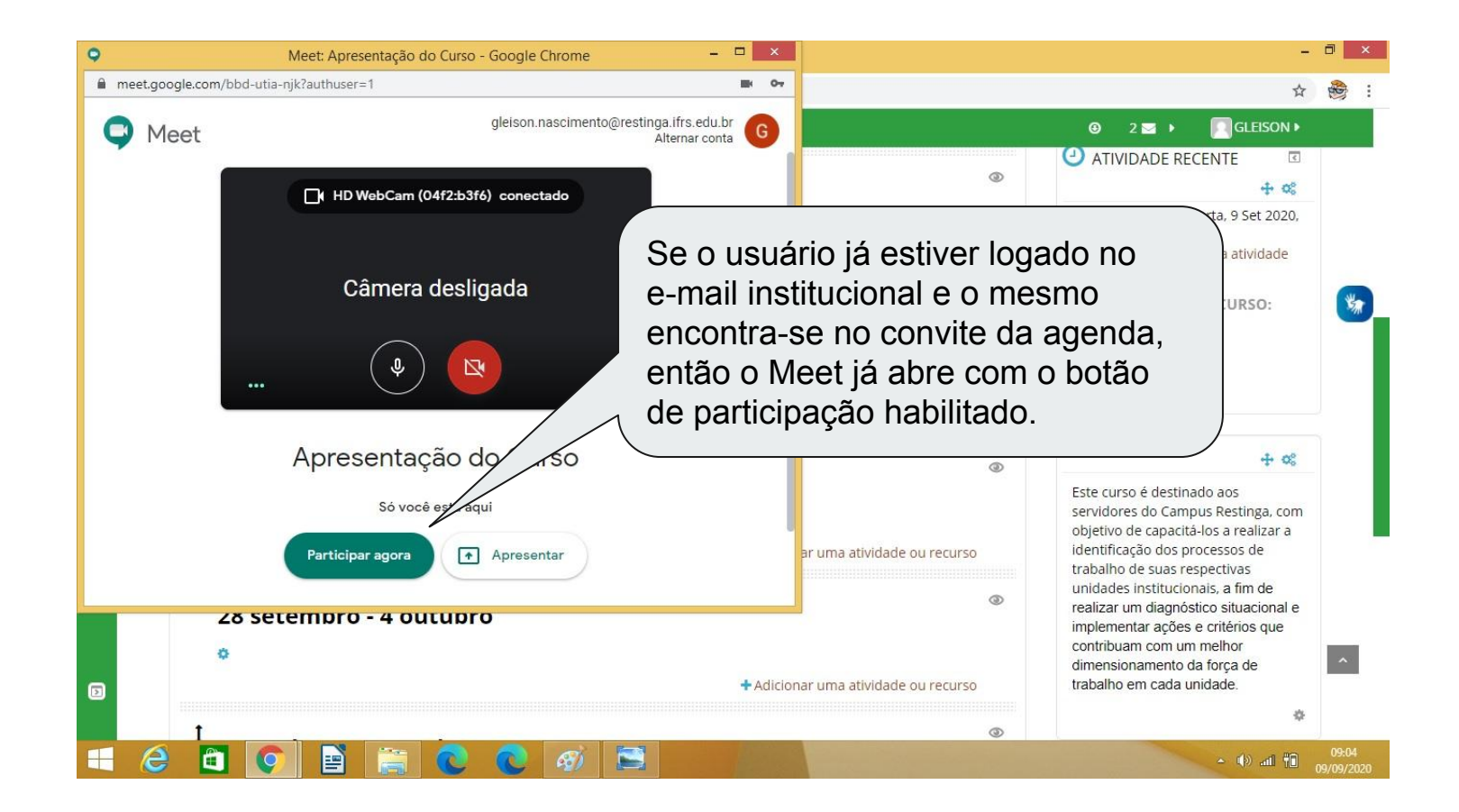

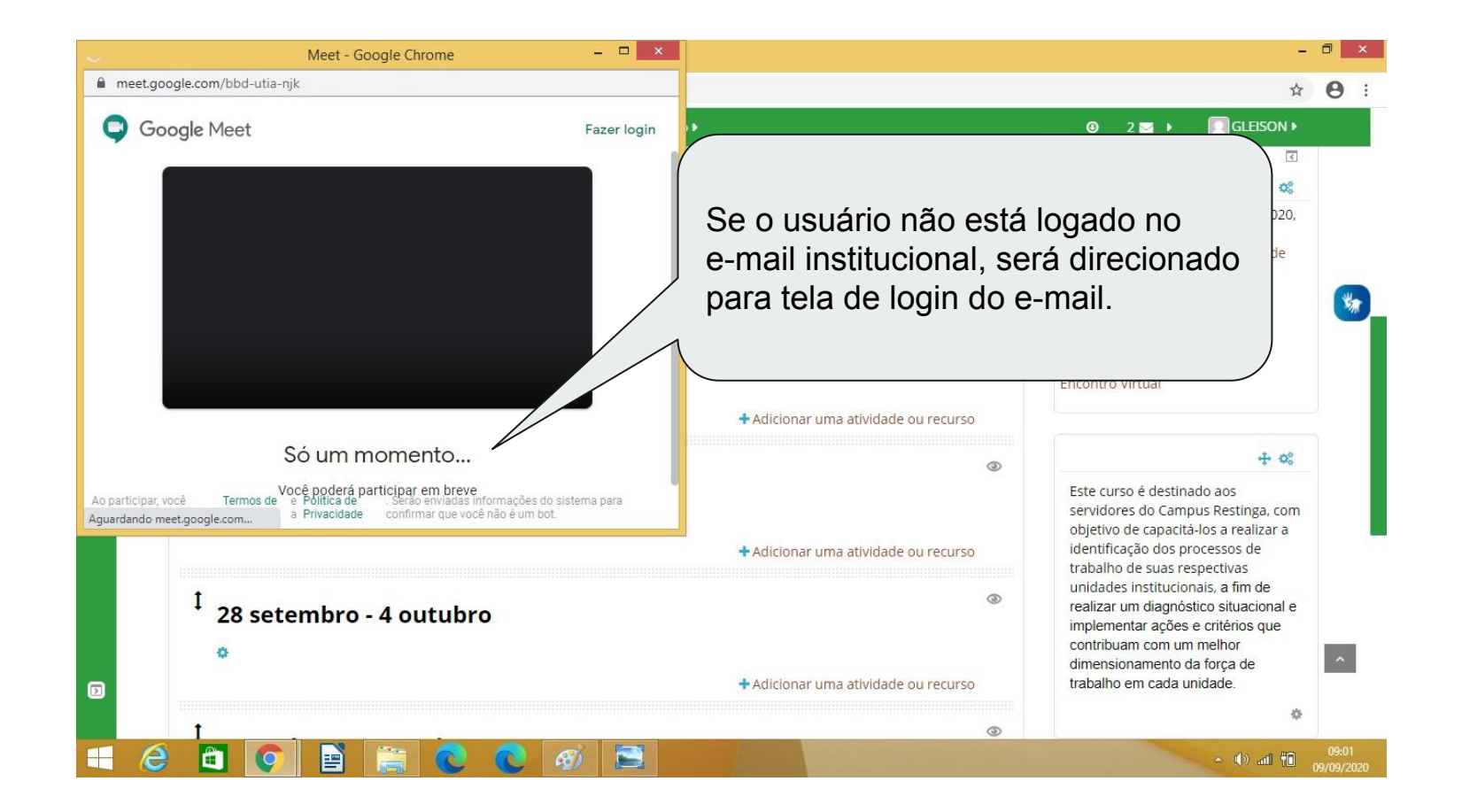

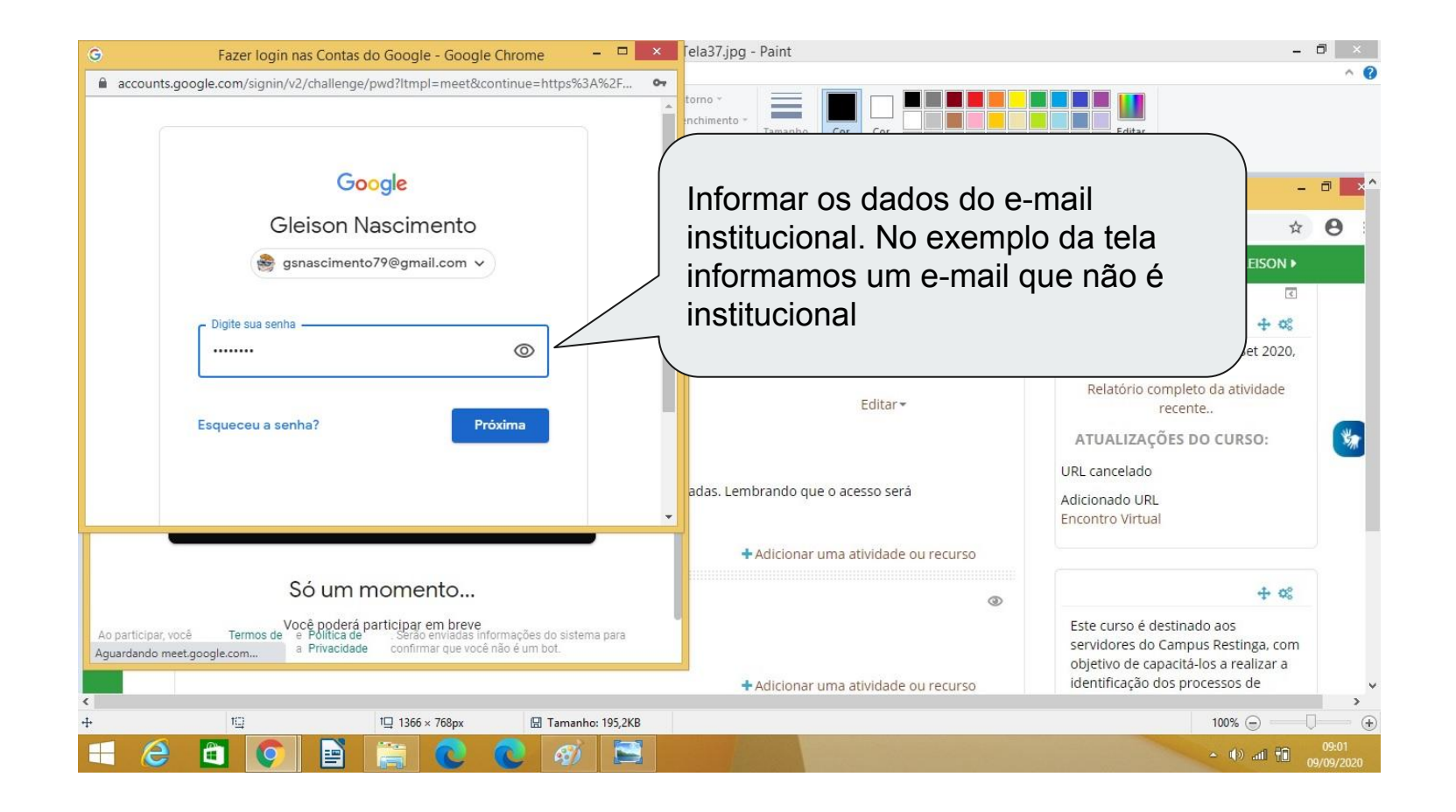

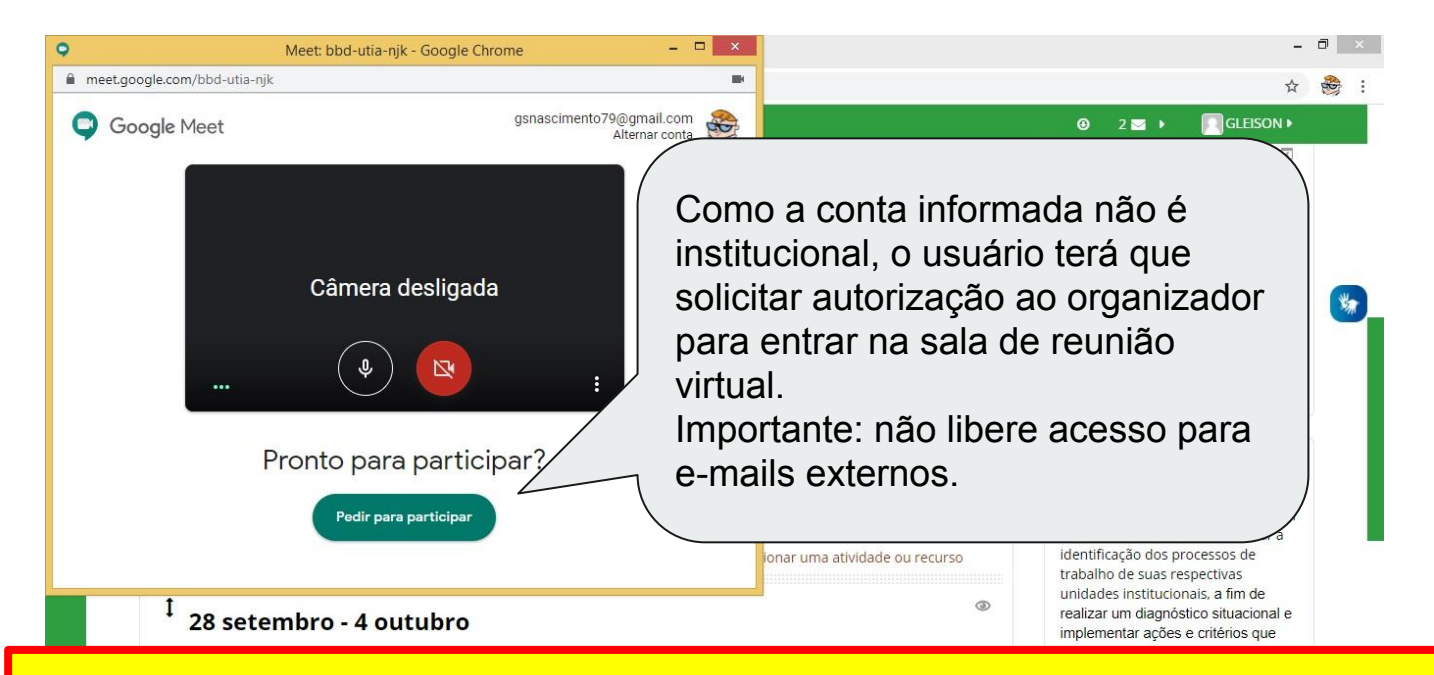

#### Fim!!!!

Para configurar outros encontros para a mesma turma, repita os procedimentos dos slides 14 à 34, não sendo necessário criar novamente o marcador (lista de contatos da turma).